# IoT-Monitor

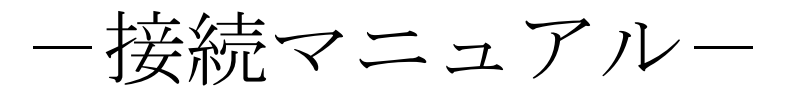

## Rev. 1.10

### 目次

| 【IoT-Monitor ネットワーク設定手順】3                                                                                                    |
|----------------------------------------------------------------------------------------------------|
| 1 . IoT Monitor 用のネットワークを構築する場合4                                                                                                    |
| 1 <b>– A. 無線 LAN</b> での通信5                                                                                                    |
| 1-A. ① コントローラ/ルータの接続5                                                                                                    |
| 1-A. ② PCのIPアドレス確認/設定8                                                                                                    |
| 1 - A. ③ コントローラの IP アドレス設定11                                                                                                    |
| 1 — A. ④ IoT-Monitor との通信14                                                                                                    |
| 1 ー <b>B. LAN</b> ケーブルでの直接通信17                                                                                                    |
| 1 - B. ① コントローラの接続17                                                                                                    |
| 1-B. ② PCのIPアドレス確認/設定19                                                                                                    |
| 1-B. ③ コントローラの IP アドレス設定23                                                                                                    |
|                                                                                                    |
| 1 - B. ④ IoT-Monitor との通信                                                                                                    |
| 1 - B. ④ IoT-Monitor との通信                                                                                                    |
| <ol> <li>1-B. ④ IoT-Monitor との通信</li></ol>                                                                                                    |
| <ol> <li>1-B. ④ IoT-Monitor との通信</li></ol>                                                                                                    |
| <ul> <li>1-B. ④ IoT-Monitor との通信</li></ul>                                                                                                    |
| <ul> <li>1-B. ④ IoT-Monitor との通信</li></ul>                                                                                                    |
| 1-B. ④ IoT-Monitor との通信       27         1-C. ネットワークを越えずに通信       29         2. 既に構築されたネットワークにコントローラを追加する場合       30         2. ① コントローラの接続       31         2. ② PC の IP アドレス確認/設定       32         2. ③ コントローラの IP アドレス設定       35         2. ④ IoT-Monitor との通信       38                       |
| 1-B. ④ IoT-Monitor との通信       27         1-C. ネットワークを越えずに通信       29         2. 既に構築されたネットワークにコントローラを追加する場合       30         2. ① コントローラの接続       31         2. ② PC の IP アドレス確認/設定       32         2. ③ コントローラの IP アドレス設定       35         2. ④ IoT-Monitor との通信       38         【解説】       41 |
| <ul> <li>1-B. ④ IoT-Monitor との通信</li></ul>                                                                                                    |

#### 【IoT-Monitor ネットワーク設定手順】

どのように接続するかで、設定手順が異なります。

1. IoT-Monitor 用のネットワークを構築する場合 ( $\rightarrow$  p.4)

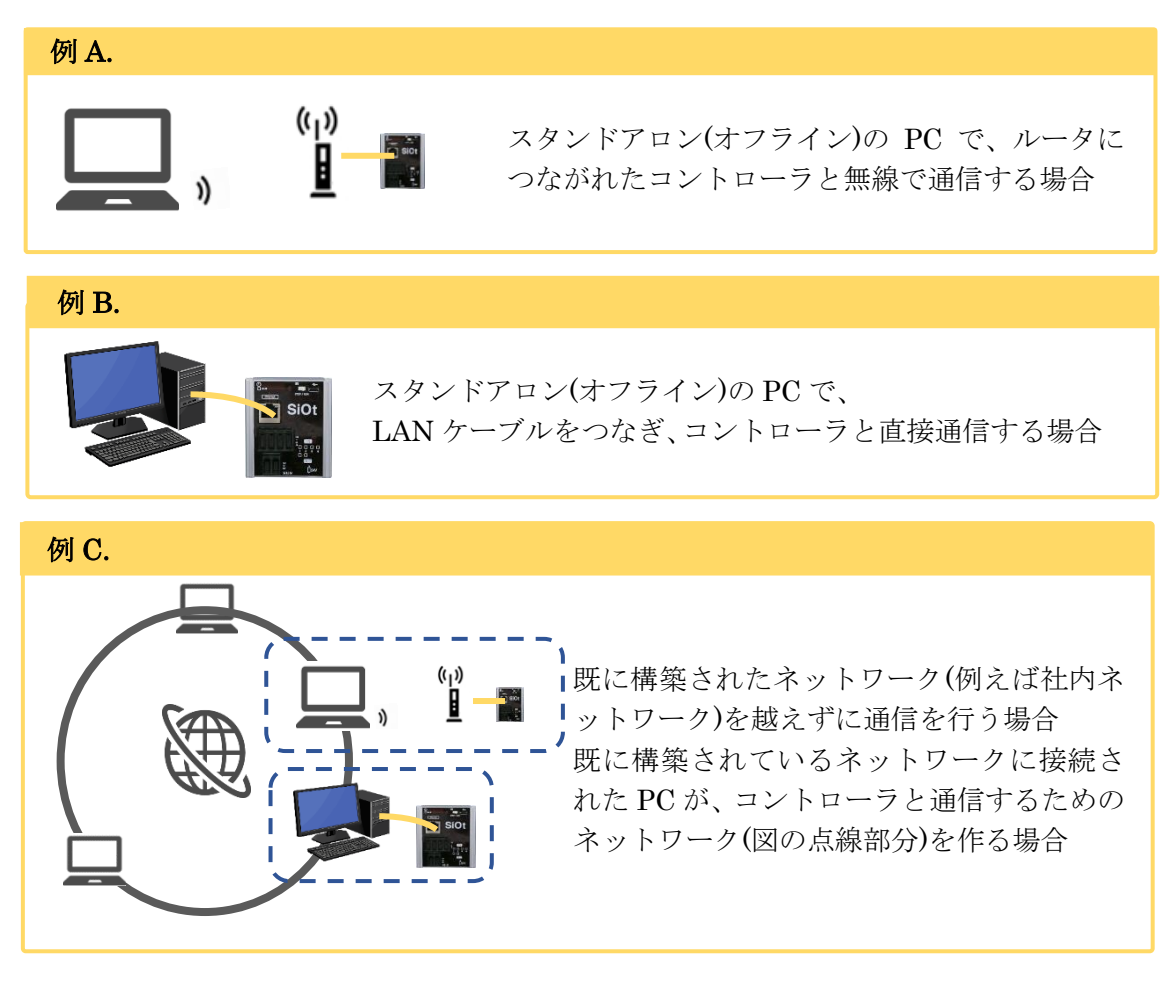

2. 既に構築されたネットワーク(例えば社内ネットワーク)に コントローラを追加する場合 (→p.30)

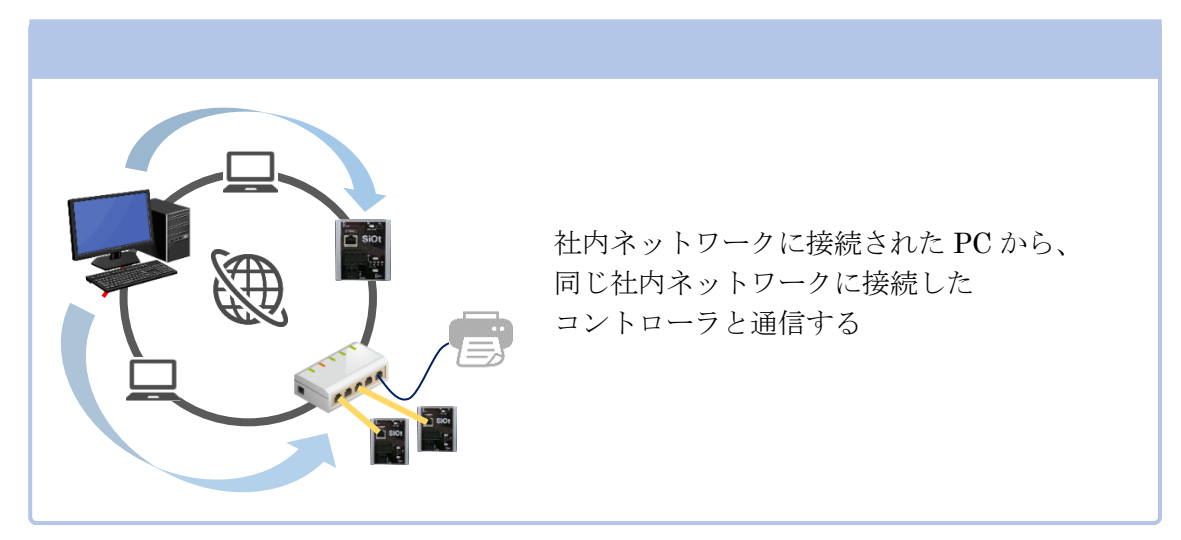

#### <u>1. IoT-Monitor 用のネットワークを構築する場合</u>

スタンドアロン(オフライン)の PC とコントローラを接続する場合、また既に構築されたネットワークを越えずに通信を行う場合の設定方法です。

PC とコントローラ間に、他の機器が接続されていない場合の接続方法です。

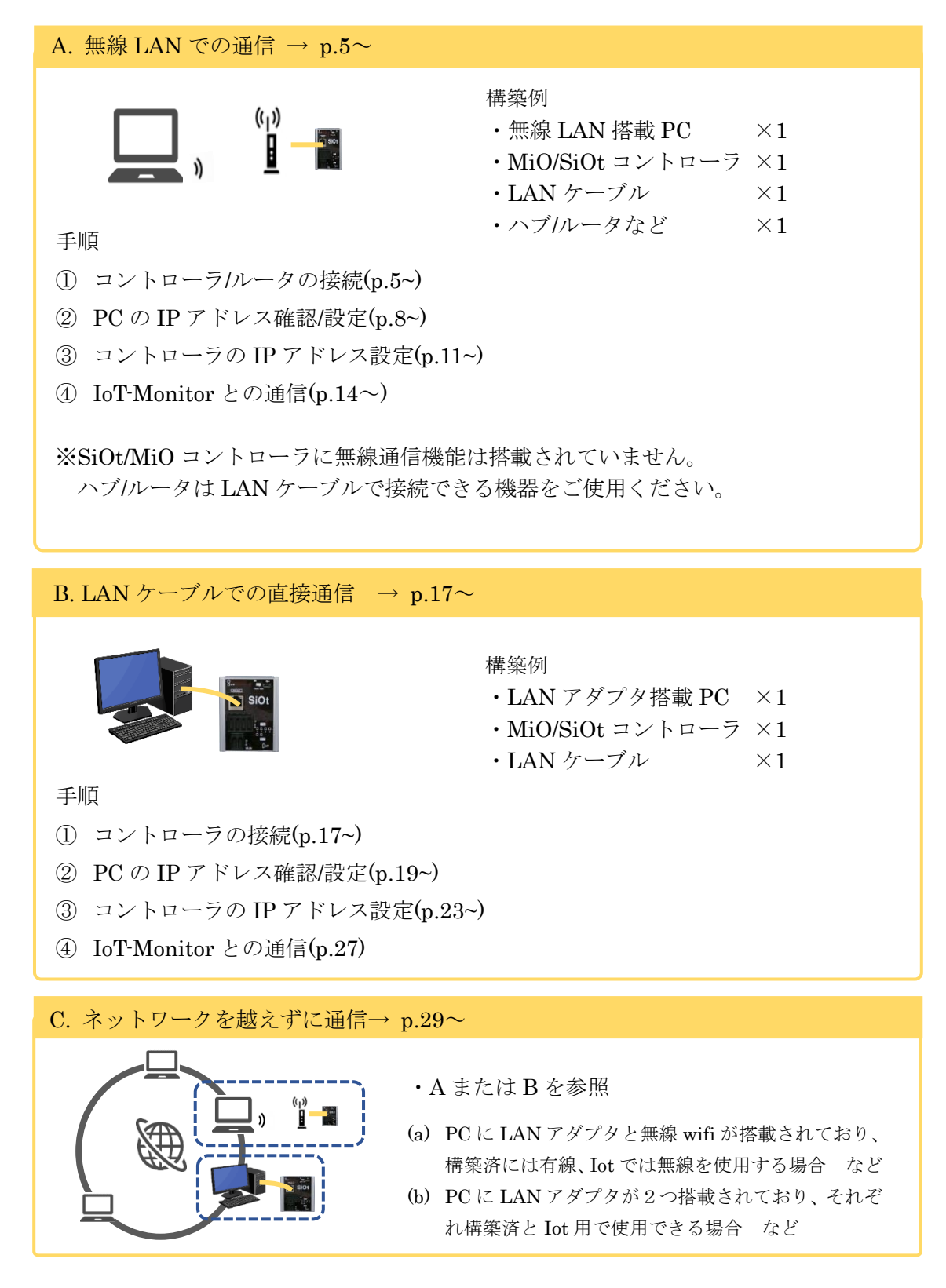

#### <u>1-A. 無線 LAN での通信</u>

スタンドアロン(オフライン)の PC で、LAN ケーブルをつなぎ、 コントローラと直接通信する場合の構築です。

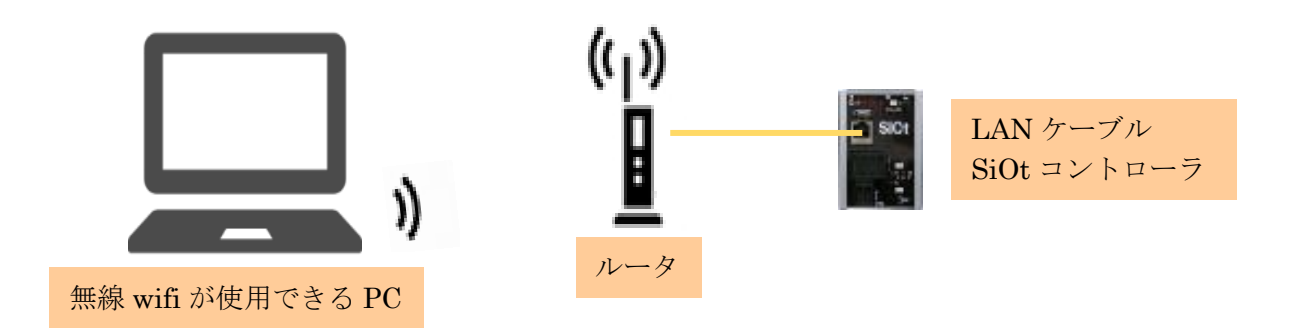

<u>1-A. ① コントローラ/ルータの接続</u>

必要な機器を用意し、接続します。また、PC とルータの設定を行います。

1 コントローラを用意します。

MiO コントローラまたは SiOt コントローラを使用することができます。

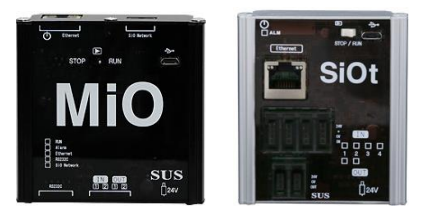

ここでは SiOt コントローラを例とします。

2 コントローラに AC アダプタを接続します。AC アダプタをコンセントに差込み、 コントローラの電源を ON にします。

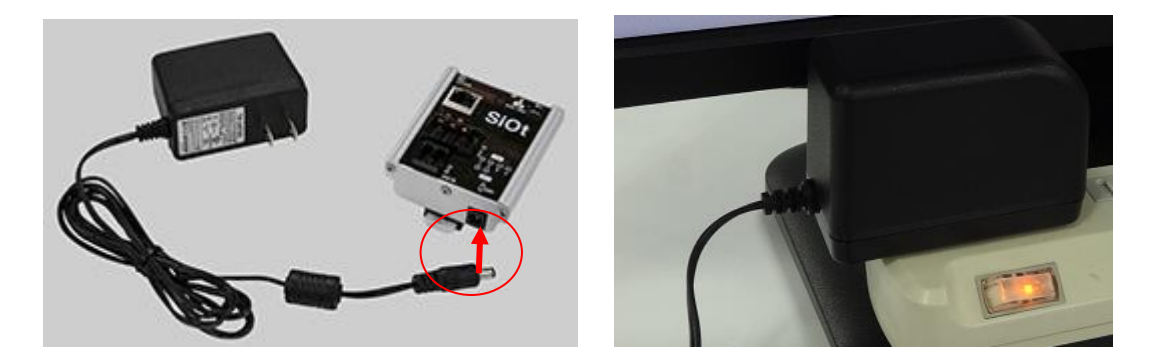

3 使用するルータの電源を ON にします。

手順は、ルータの取扱説明書を参考にしてください。

4 PC とルータを接続します。PC でタスクバー右下の「インターネットアクセス」を クリックします。

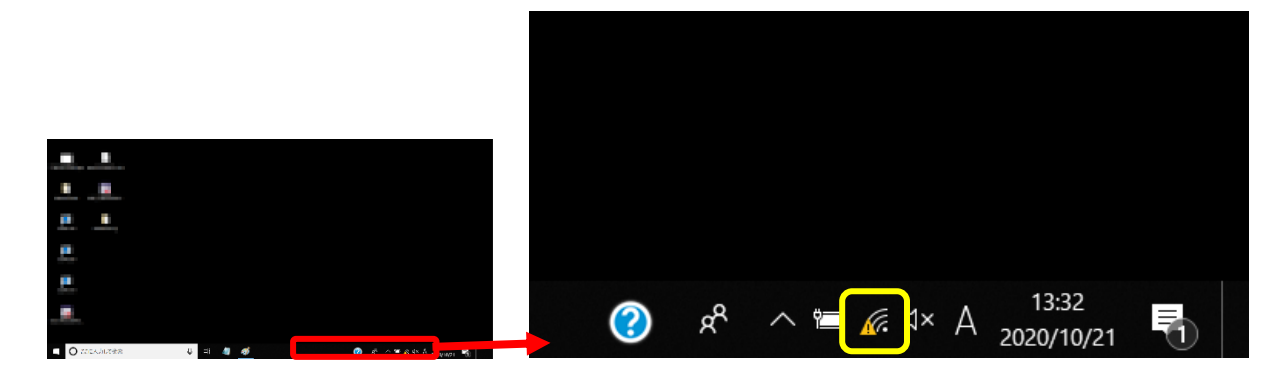

5 ルータの名前を探します。クリックして「接続」をクリックします。 名前はルータ本体などを確認するか、ルータの管理者にご確認ください。

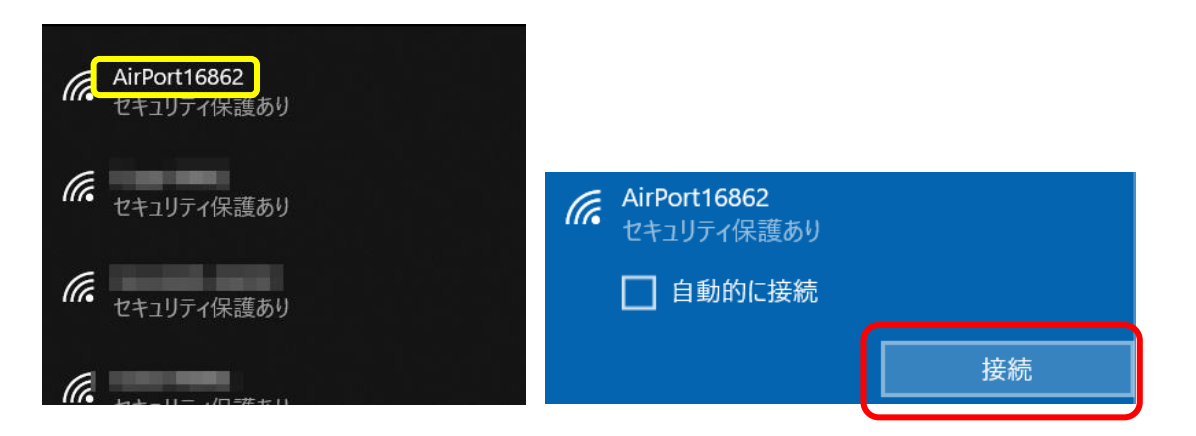

**6** ネットワークセキュリティキーを入力し、「次へ」をクリックします。

セキュリティキーはルータ本体を確認するか、ルータの管理者にご確認ください。

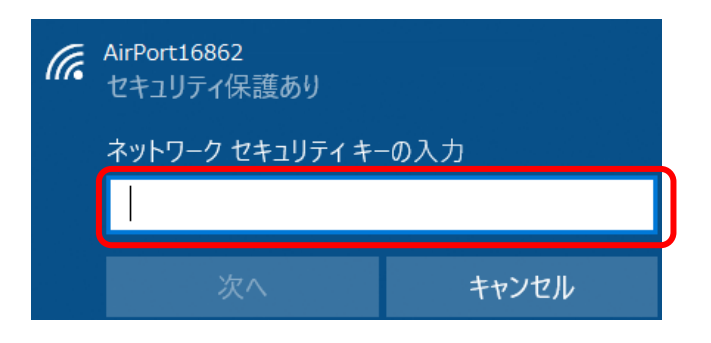

ルータと接続されることを確認します。(接続→切断に変わっています)

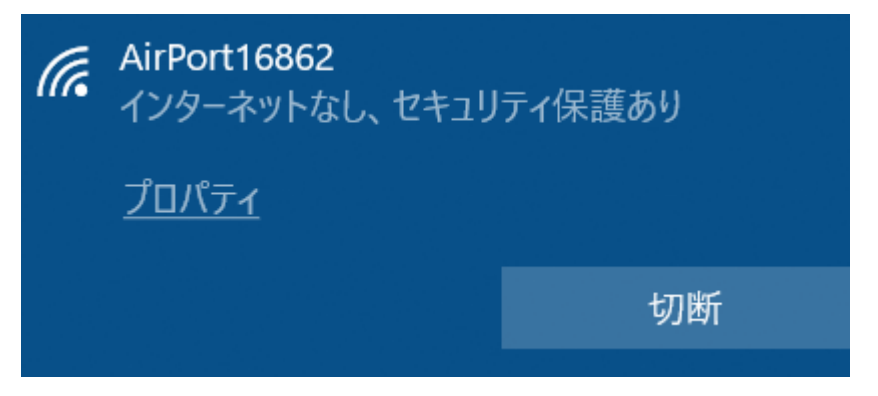

※ルータをインターネットに接続する必要はありません。 ルータは IoT-Monitor の<u>ネットワーク(相互に通信できる状態)</u>を作るものです。

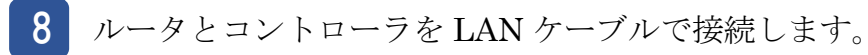

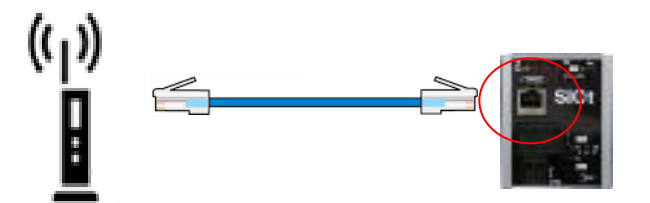

#### <u>1-A.</u> ② PCのIPアドレス確認/設定

PCのネットワークアダプタに設定された IP アドレスを確認・設定します。

#### 1 ネットワークと共有センターを開きます。

コントローラと通信をする PC で、「ネットワーク共有センター」を開きます。

【ネットワークと共有センターの開き方】

【Win7】タスクバー右の「インターネットアクセス」を**右クリック→**「ネットワークと共有センターを開く 【Win8】画面右下の「すべてのアプリ」→「コントロールパネル」→「ネットワークの状態とタスクの表示」

→ネットワークとインターネット」→「ネットワークと共有センター」

【Win10】「スタート」→「設定」→「ネットワークとインターネット」→「イーサネット」→「ネットワークと共有センター」 【Win11】「スタート」→「設定」→「ネットワークとインターネット」→「ダイヤルアップ」→「ネットワークと共有センター」

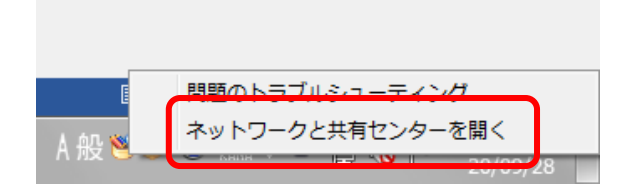

「アダプタの設定の変更」をクリックします。

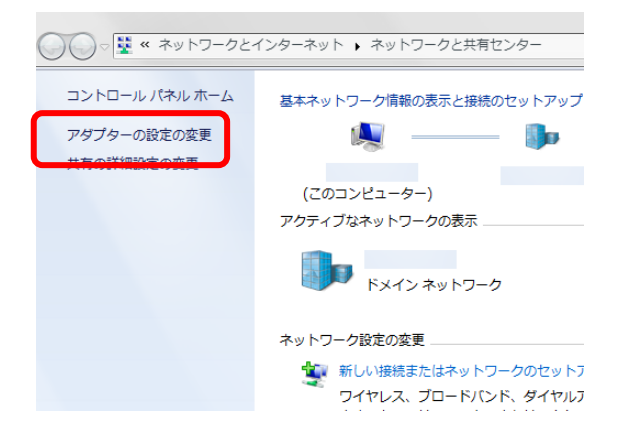

3

ネットワークアダプタの一覧が表示されます。

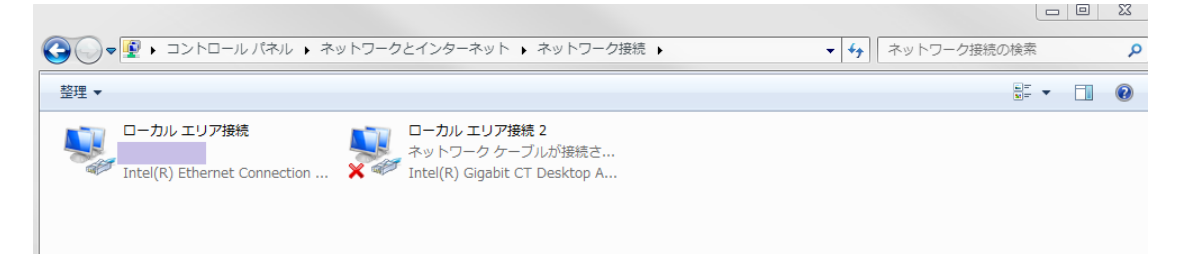

※これはネットワーク接続画面で、PC が使用できる通信の出入口を表しています。 LAN ポートが複数あれば、その数だけアダプタが表示されることになります。 LAN ポートと無線が搭載されている PC は、2 つのアダプタが表示されます。 4 使用するネットワークアダプタを選んで、右クリックをします。

表示されたメニューから「プロパティ」をクリックします。

| 🚱 🔍 🗣 💽 🗣 🌔   | 7-1 | クとインターネット                 | <b>`</b> | ットワーク |
|---------------|-----|---------------------------|----------|-------|
| 整理 ▼ このネットワ   | J-2 | ウデバイスを無効(                 | こする      | この接続  |
| געד אומ-ם     | ア接続 | 続                         |          | ローカル  |
| Intel(R) Ethe | 0   | 無効にする(B)                  |          | 1     |
|               |     | <del>状態(0)</del><br>診断(I) |          |       |
|               | 0   | ブリッジ接続 <b>(</b> G)        |          |       |
|               |     | ショートカットの                  | /作成(S)   |       |
|               | 0   | 削除(D)                     |          |       |
|               | ۲   | 名前の変更(M)                  |          |       |
|               | 0   | プロパティ(R)                  |          |       |

※どのアダプタかわからない場合、接続されたコントローラの電源を切断し、 表示が変化するアダプタを確認します。

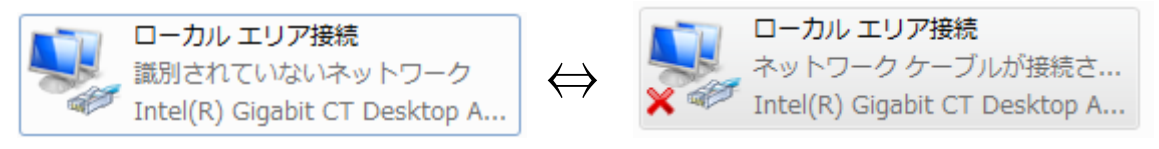

5 「ネットワークアダプタ名」のプロパティが表示されます。 「インターネットプロトコルバージョン 4(TCP/IPv4)」を選択して、 「プロパティ」をクリックします。

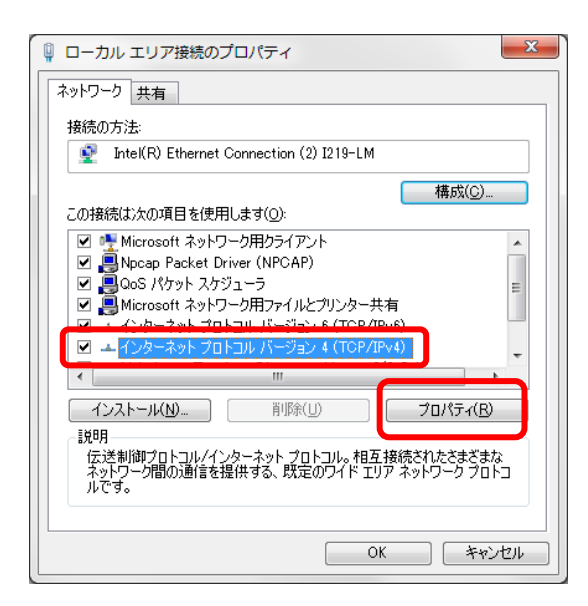

6 「インターネットプロトコルバージョン 4(TCP/IPv4)」のプロパティが

表示されます。「IP アドレスを自動的に取得する」を選択します。

| インターネット プロトコル バージョン 4 (1                                     | TCP/I                  | Pv4)0       | ップロ        | パティ               | ? ×            |
|--------------------------------------------------------------|------------------------|-------------|------------|-------------------|----------------|
| 全般(代替の構成                                                     |                        |             |            |                   |                |
| ネットワークでこの機能がサポートされている場合<br>きます。サポートされていない場合は、ネットワー<br>てください。 | 合は、I<br>-ク管理           | P 設定<br>著に道 | を自動<br>動切な | 始いに取得す<br>IP 設定を開 | ねことがで<br>れい合わせ |
| ◎ IP アドレスを自動的に取得する(Q)                                        |                        |             |            |                   |                |
| ⑦ 次の IP アトレスを使うら;                                            |                        |             |            |                   |                |
| IP アドレス(D:                                                   |                        |             |            |                   |                |
| サブネット マスク(山):                                                |                        |             |            |                   |                |
| デフォルト ゲートウェイ( <u>D</u> ):                                    |                        |             |            |                   |                |
| ◎ DNS サーバーのアドレスを自動的に取得                                       | ₹ <b>す</b> る( <u>E</u> | 3)          |            |                   |                |
| ──── 次の DNS サーバーのアドレスを使う( <u>E</u> ):                        |                        |             |            |                   |                |
| 優先 DNS サーバー( <u>P</u> ):                                     |                        |             |            |                   |                |
| 代替 DNS サーバー( <u>A</u> ):                                     |                        |             |            |                   |                |
| □ 終了時に設定を検証する(L)                                             |                        |             |            |                   | 定()            |
|                                                              |                        |             | OK         |                   | キャンセル          |

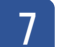

「OK」を選び、ネットワークアダプタのプロパティでも

「OK」(Window10の場合は「閉じる」)をクリックします。

| インターネット プロトコル バージョン 4 (TCP/IPv4)のプロパティ 🛛 🛛 💌                                                                      | ローカル エリア接続のプロパティ                                     |
|----------------------------------------------------------------------------------------------------|------------------------------------------------------|
| 全般代替の構成                                                                                                    | ネットワーク 共有                                            |
| ネットワークでこの機能がサポートされている場合は、PP 設定を自動的に取得することができます。サポートされていない場合は、ネットワーク管理者に適切な PP 設定を問い合わせ<br>てだだい。                   | 接続の方法:<br>愛 Intel(R) Ethernet Connection (2) I219-LM |
| <ul> <li>● 距 アドレスを自動的に取得する(0)</li> <li>● 次の 距 アドレスを使う(5)・</li> <li>・・・・・・・・・・・・・・・・・・・・・・・・・・・・・・・・・・・・</li></ul> | Cの接続は次の項目を使用します(Q):                                  |
| デフォルト ゲートウェイ(D):<br>の DNS サーバーのアドレスを自動的に取得する(B)                                                                   |                                                      |
| <ul> <li>③ 次の DNS サーバーのアドレスを使う(E):</li> </ul>                                                                     |                                                      |
| 優先 DNS サーバー( <u>P</u> ):                                                                                          |                                                      |
| 代替 DNS サーバー( <u>A</u> ):                                                                                          | コンピューターから Microsoft ネットワーク上のリソースにアクセスできます。           |
| ○ 終了時に設定を検証する(L) 詳細設定(V).                                                                                         |                                                      |
| OK ##>±//                                                                                                    | OK ##>/セル                                            |

#### <u>1-A. ③ コントローラの IP アドレス設定</u>

SiOt コントローラ/MiO コントローラ本体に、あて先となる IP アドレス・ポートを登録します。 詳細は、MiO-Programmer/ SiO-Programmer の取扱説明書を参照ください。

1 プログラミングソフトをインストールします。

ホームページから、使用するコントローラに合わせて PC ソフトをインストールします。 https://fa.sus.co.jp/products/sio/software/

・MiO コントローラを使用する場合:MiO Programmer

インストール終了後、ソフトを起動します。

・SiOt コントローラを使用する場合:SiO-Programmer バージョン 3.41 以上

SUS Corporation

3

2

ソフトが起動します。PC とコントローラを USB ケーブルで接続し、 「読込」をクリックしてください。

| カ条件設定と     | 7075240086  | ± ]      |   |      |       | 010 | FI        | Ug           | Jiai        |               | 51               |          |        |            |          | powered by SUS         | Corpor |
|------------|-------------|----------|---|------|-------|-----|-----------|--------------|-------------|---------------|------------------|----------|--------|------------|----------|------------------------|--------|
| 出力         |             |          |   |      | ON的条件 |     |           |              |             |               |                  | OFFの条件   |        |            |          | 出力方法                   |        |
| (90)       | IN          | ON       |   | 1112 |       | 1款  | 31.19 (B) |              | 积值          |               | ON               | または      | 1912   | 50 砂糕道:#   | a.       | ON                     | ^      |
| OUT1       | -           |          |   |      |       | 785 | 直接值       | 0.0          | ₩ 9a        | ONの条件         | OFF              |          |        |            | 50       | ON                     |        |
| OUT2       | -           | 1-       | - |      |       | 425 | 直接值       | 0.0          | ÷ 88        | ONの条件         | OFF              | - 1      |        | -          | 58       | ON                     | 11     |
| OUT3       | -           |          |   |      |       | すると | 直接值       | 0.0          | 문 단요        | ONの条件         |                  |          |        |            | \$7      | ON                     | 1      |
| OUT4       | -           | -        | - | -    |       | すると | 道相信       | 0.0          | [4] 0 №     | ONの条件         | OFF              | - 1      |        |            | 5.0      | ON                     | 1      |
| OUTS       |             |          |   |      |       | 425 | 直接值       | 0.0          | <u>*</u> 93 | ON@条件         | OFF              |          |        |            | 5%       | ON                     |        |
| OUT6       | - 1         | <u> </u> | - |      |       | 425 | 直接值       | 0.0          | <b>₽</b> 98 | ONの条件         | OFF              | -        |        |            | 5.8      | ON                     | ].     |
| FLAG1      |             |          |   | -    | -     | 465 | 直接値       | 0.0          | 문 방원        | ONの条件         | OFF              |          |        | -          | 5%       | ON                     | ) 📩    |
| FLA02      | -           | -        |   |      |       | すると | 直接值       |              | ± ₽0€       | ONの条件         | OFF              | -        |        |            | 5.4      | ON                     |        |
| FLAG3      |             |          |   |      |       | すると | 直接值       | 0.0          | ₩<br>B      | ONの条件         |                  |          |        |            | 58       | ON                     | ].     |
| 23 th HESE | asizinitid- |          |   |      |       |     | - M       | -<br>(15)984 | this in the | ace/minute    | EncolEtantild    | ~        | -084-8 | 191915     | h in the | Herite: Biol an think- |        |
| IN         | y crowne y  | ŧ        |   | OU   | F     | хŧ  |           | FL           | AG Ether    | Dich (10Mills | Contra Contracto |          | 1153-9 | 複数選択 S     | -6010a   | BEBLIEF COMPLE         |        |
|            |             |          |   | A (1 |       |     | -         |              | 1           |               |                  | <b>^</b> | /\-P3  | 9/7最大值 [5: | 169-6000 | 001                    |        |
| 2          |             |          |   | 1 2  |       |     |           |              | 2           |               |                  |          | TI     | 5.0 秒      | T2       | 5.0 B                  |        |
| 3          |             |          |   | 3    |       |     |           |              | 3           |               |                  |          | ON/0   | FF線の通し設定   | [0.2¥≠−1 | 00.089(DN+OFF))        |        |
| 4          |             |          |   | 4    |       |     |           |              | 4           |               |                  |          | No     | ON8518     | OFFB     | #181                   |        |

通信に失敗する場合、SiO-Programmer/MiO-Programmer ダウンロードページに 掲載されている「通信に失敗する場合」を参照ください。 4 通信が可能であることを確認したら、「パラメータ」を確認します。

「アドレス/ポート」の項目を確認します。

(SiO-Programmer の右下にある、「SiOt のみ」タブをクリックしてください)

| SIO-Progra   | rimer Ve | ersion 3.40               |                |          |                |        |            |           |        |         |                  |          |          |          |                              |                       | - E - X       |
|--------------|----------|---------------------------|----------------|----------|----------------|--------|------------|-----------|--------|---------|------------------|----------|----------|----------|------------------------------|-----------------------|---------------|
| 77-18(E)     | ME(E     | <ol> <li>表示(¥)</li> </ol> | 核素( <u>5</u> ) | - 3280-  | ≂( <u>0</u> )≂ | (g)%e7 | ヘルプ(日)     |           |        |         |                  |          |          |          |                              |                       |               |
| 71919196     | newing   |                           |                |          |                | Si     | <b>n</b> - | Pre       | har    | an      | nme              | sr 🕯     |          | 100      |                              |                       | JAPANESE -    |
| 391A488      | 0 705    | 5650 <b>0</b> 35          |                |          |                | 0.     | <u> </u>   |           | ·y·    | an      |                  |          |          |          |                              | powered by 5          | S Corporation |
| 出力           |          | 1                         |                | 2        | CNOSA          | 7      | 拔          | 6         |        |         |                  |          | 0000     | h        |                              | 出力方法                  |               |
| 04           |          |                           |                | 10       |                | 1      |            | 0.5.6     |        | 1       |                  |          | 465      | P191     | 10.04240-7                   |                       |               |
| OLTI         |          | <u></u>                   | ÷              | <u> </u> | <u> </u>       | _      | 955        | ar i si r | 10 🛬   | 99      | の気染件             | CEE      | <u>.</u> |          |                              | CN 01                 |               |
| OUTS<br>OUTS |          |                           | ÷              |          |                | _      | 325        | THE R     | 10 M   | 1970    | ONCORP<br>ONCORP | CH1      | ÷        |          |                              | a (N                  | - 4           |
| 0176         | _        | -                         | ÷              | <u> </u> |                | _      | 9.0C       | IT IFIT   | 10 4   | 12.0    | 0%08F            | CEE      | -        | -        |                              | (1) (N                | - 1           |
| OLTE         | -        |                           | t-             | <u> </u> |                |        | 455        | THE       | 10 金   | 19 A    | の心気件             | CEE      | 1-       | <u> </u> |                              | -2 CN                 | - 11          |
| OLTR         |          |                           | Ť.             | 1 .      | -              | _      | 435        | iz (fr) z |        | 12.01   | の心気停             | CFF      | 1 -      | -        |                              | cn CN                 | ۰.            |
| - FUNG       | . 1      |                           | 1              | 1 -      | - 1            |        | 455        | 10.1614   | 10 101 | 10 A    | OND&P            | CIT.     | Ϊ-       | 1 -      | [ - ];                       | er CN                 |               |
| +LP(3)       | 2        | - 1-                      | Ť-             | Í.       | - 1            |        | 465        | (E.151)E  | 10 🚖   | 88      | DMDAff           | OFF      | Í-       | -        | - 1                          | ce CN                 | 11            |
| FL2(3        | 2        |                           | 1-             | -        |                |        | 465        | (6.1518)  | 10 🛞   | 88      | 01/0条件           |          | 1 -      | -        | î - 1                        | e ( 01                |               |
|              |          |                           |                | w        |                |        |            |           |        |         |                  |          | <u> </u> |          |                              |                       | _             |
| COTSU<br>IN  | > [      | Mine )<br>St              |                |          | U LIOUXE<br>T  | XADE ( |            | 4         | FLAG   | Ether I | erenan:          | EUROFERU | AC.      | //5x     | 2011年) - 10x-91<br>9 新穂満駅 SO | NUS DESERVO           |               |
|              |          |                           |                | 10       |                |        |            | *         |        |         |                  |          | 1        | n-1      | 小小マ最大値 15.08                 |                       | <b>^</b>      |
| 2            |          |                           |                | 4 Q      | 2              |        |            |           | 2      |         |                  |          |          | т        | 10.6                         | T2 51 6               | -             |
|              |          |                           |                |          | 8              |        |            |           |        |         |                  |          | i        | ON/      | CNAMES                       | 0.285-1.00.0854014-DF |               |
| 5            |          |                           |                |          | 5              |        |            | -         | 5      |         |                  |          | •        | 1        | 12 %                         | 01 \$9                | v             |
|              |          |                           |                |          |                |        | avie:      | 926       |        | 111     | - aster          | 24       |          |          |                              |                       |               |
|              |          |                           |                |          |                |        | . 8        | 212       |        | ш       | . ±              | 球        |          |          |                              |                       |               |

5 コントローラ本体の IP アドレスを設定します。

「アドレス/ポート」項目にて、「自動」を選択します。 DHCP サーバより、IP アドレス・サブネットマスク・デフォルトゲートウェイが 自動で割り振られるようになります。

| <パラメータ設定> パラメータ初期化 |              |            |  |  |  |  |  |  |
|--------------------|--------------|------------|--|--|--|--|--|--|
| パラメータ 神            | 摟数選択         | SiOtシリーズのみ |  |  |  |  |  |  |
| アドレス/オ             | アドレス/ポート     |            |  |  |  |  |  |  |
| -IP7562-           |              |            |  |  |  |  |  |  |
| ◎ 自動               | © <b>f</b> i | 勆          |  |  |  |  |  |  |

6

「ポート No」を設定します。指定されたポート No を設定してください。 指定がない場合、初期値である 40001 を指定するのが適当です。

| <パラメータ設定> パラメータ | 初期化                 |
|-----------------|---------------------|
| パラメータ 複数選択 Sid  | Dtシリーズのみ            |
| アドレス/ポート        |                     |
| IPアドレス          |                     |
| ◎ 自動 🛛 ● 手動     |                     |
| IPアドレス          | 192 . 168 . 0 . 100 |
| サブネットマスク        | 255 . 255 . 255 . 0 |
| デフォルトゲートウェイ     | 192 . 168 . 100 . 1 |
| ボートNo           | 40001               |

設定が終了したら、「登録」をクリックしてコントローラに登録します。

|                   | 5       6       7       8   |
|-------------------|-----------------------------|
| <u>⊇</u> ⊃≻⊧□-∋೫5 | <u>〕</u> <sup>□ントローラ∧</sup> |
| <u>読込</u>         | 登録                          |

8 登録してから1分ほど待った後、「読込」をクリックします。「IPアドレス」の項目が、付与されたアドレスに変わることを確認します。

| <パラメータ設定> パラメータ | 初期化                 |
|-----------------|---------------------|
| パラメータ 複数選択 Si   | iOtシリーズのみ           |
| アドレス/ポート        |                     |
| -IPアドレス         |                     |
| ◎ 自動 ○ 手動       |                     |
| IPアドレス          | 192 . 168 . 2 . 100 |
| サブネットマスク        | 255 . 255 . 255 . 0 |
| デフォルトゲートウェイ     | 192 . 168 . 100 . 1 |
| ポートNo           | 40001               |

※変化がない場合は、ルータのDHCP機能が正しく設定されているかを確認してください。

#### <u>1-A. ④ IoT-Monitor との通信</u>

SiOt コントローラ/MiO コントローラと通信をおこないます。 複数台のコントローラと同時に通信を行うことができます。

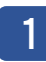

IoT-Monitor をインストールします。

ホームページから、ソフトをインストールします。 https://fa.sus.co.jp/products/sio/software/

2 インストール終了後、ソフトを起動します。

| NoT Programmer for SIOL v101β           | - 0 - X   |
|-----------------------------------------|-----------|
| 774N(E)                                 |           |
|                                         | 更新時間 0 ma |
| 5001                                    |           |
| 報告名 PPPLA ボート番号<br>SOI 192198.199 (4401 | $\otimes$ |
| +                                       |           |
|                                         |           |
|                                         |           |
|                                         |           |
|                                         |           |
|                                         |           |
|                                         |           |
|                                         |           |
|                                         |           |
|                                         |           |
|                                         |           |
|                                         |           |
| 0.2 m                                   |           |
|                                         | *         |
|                                         |           |
|                                         | -         |
|                                         |           |

3 「コントローラ検索」ボタンをクリックし、検索画面を表示します。

|                      | コントローラ検索                   |
|----------------------|----------------------------|
|                      | コントローラー覧 検索中 192.168.22.59 |
|                      |                            |
|                      |                            |
|                      |                            |
| NoT Programmer v160β |                            |
| ファイル オプション           |                            |
|                      |                            |
|                      | <ul> <li></li></ul>        |
|                      |                            |

4 表示されるコントローラを選択し、「追加」します。

| => | ノトローラ検索   |                        |                   |
|----|-----------|------------------------|-------------------|
|    | コントローラー智  |                        | スキャン              |
|    |           | SiOt1<br>192.168.0.100 | 70-E3-D5-1E-D0-04 |
|    |           |                        |                   |
|    |           |                        |                   |
|    |           |                        |                   |
|    | ■ 検索条件の変更 | 追加                     | キャンセル             |

「追加」ボタンをクリックすると、選択したコントローラが追加されます。

| 📎 IoT Programmer v160β              |                      |              |  |
|-------------------------------------|----------------------|--------------|--|
| ファイル オプション                          |                      |              |  |
| コントローラ登録 ――――                       |                      |              |  |
| 接続                                  |                      |              |  |
| Si001                               |                      |              |  |
|                                     |                      |              |  |
| 「「「「「「」」 A WEBタイプ Sio コントローラ名 Sio01 | IPアドレス 192.168.2.100 | ポートNo. 40001 |  |
| <b>H</b>                            |                      |              |  |
|                                     |                      |              |  |
|                                     |                      |              |  |
|                                     |                      |              |  |

5 「接続ボタン」をクリックし、

通信中アイコンが表示されるか確認します。

| 📎 IoT Programmer v160β |                                    |
|------------------------|------------------------------------|
| ファイル オプション<br>コントローラ登録 |                                    |
|                        | 電波のマークが表示されていれば、<br>接続・通信に成功し、データの |
| ● 機器タイプ SiO コントローラ名    | やり取りがおこなわれています。                    |
| +                      |                                    |

6 追加した機能によっては、ONOFF 状態がオレンジ色で表示されます。

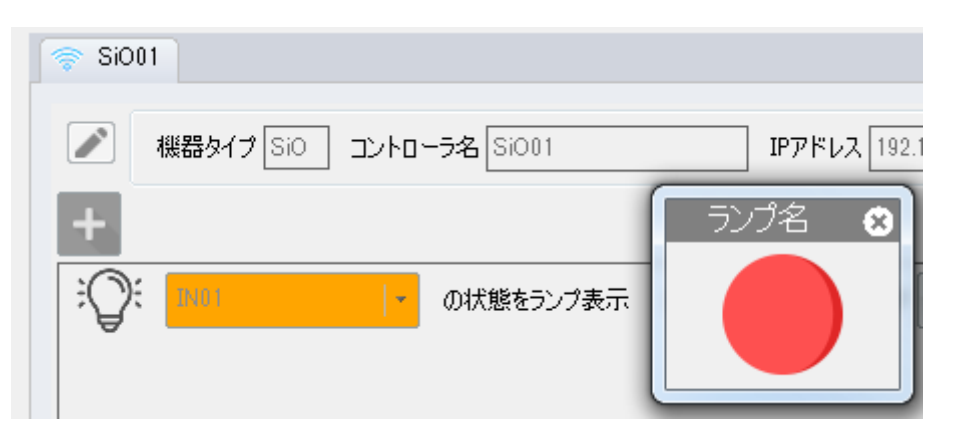

#### 1-B. LAN ケーブルでの直接通信

スタンドアロン(オフライン)の PC で、LAN ケーブルをつなぎ、 コントローラと直接通信する場合の構築です。

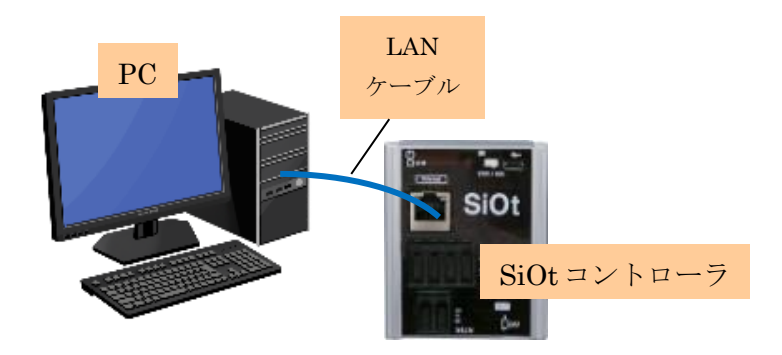

#### <u>1-B.① コントローラの接続</u>

必要な機器を用意し、接続します。

1 コントローラを用意します。

MiO コントローラまたは SiOt コントローラを使用することができます。

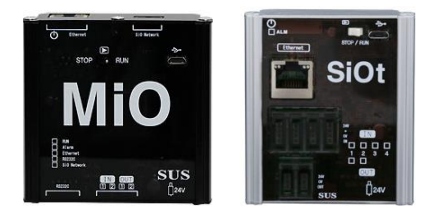

ここでは SiOt コントローラを例とします。

2 コントローラに AC アダプタを接続します。AC アダプタをコンセントに差込み、 コントローラの電源を ON にします。

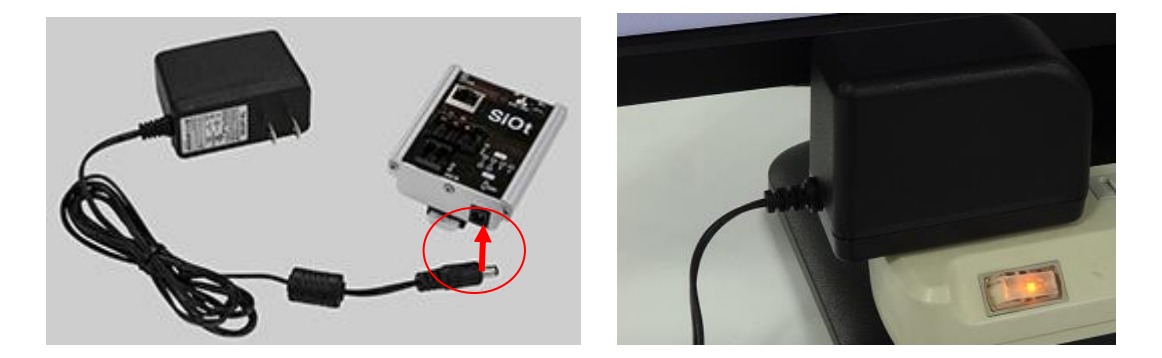

## 3 コントローラと PC を LAN ケーブルで接続します。

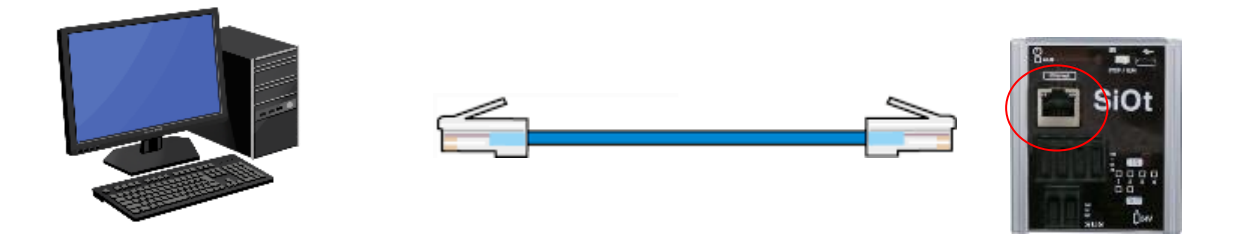

お持ちの PC に LAN ポートが搭載されていない場合、USB-LAN コンバータ等をお買い求めください。

#### 1-B. ② PCのIPアドレス確認/設定

コントローラの IP アドレスを決定するため、PC のネットワークアダプタに設定された IP アドレスを 確認・設定します。

ネットワークと共有センターを開きます。

コントローラと通信をする PC で、「ネットワーク共有センター」を開きます。

【ネットワークと共有センターの開き方】

【Win7】タスクバー右の「インターネットアクセス」を**右クリック→**「ネットワークと共有センターを開く

【Win8】画面右下の「すべてのアプリ」→「コントロールパネル」→「ネットワークの状態とタスクの表示」

→ネットワークとインターネット」→「ネットワークと共有センター」

【Win10】「スタート」→「設定」→「ネットワークとインターネット」→「イーサネット」→「ネットワークと共有センター」 【Win11】「スタート」→「設定」→「ネットワークとインターネット」→「ダイヤルアップ」→「ネットワークと共有センター」

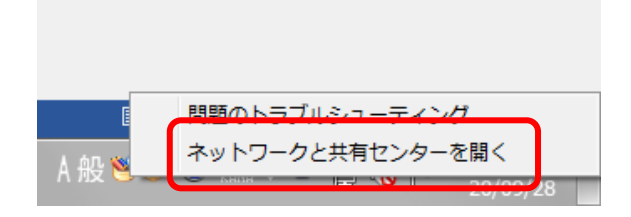

**2** 「アダプタの設定の変更」をクリックします。

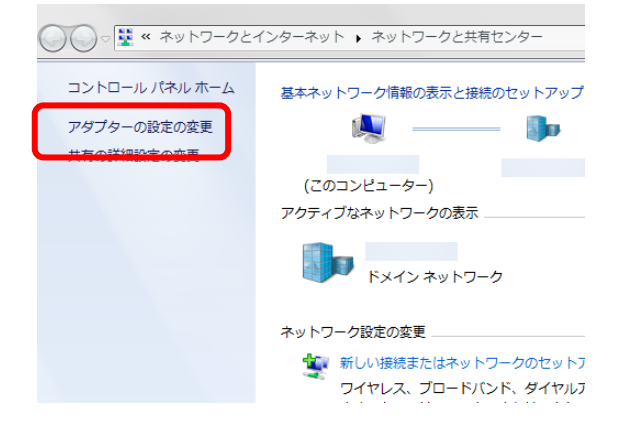

3

ネットワークアダプタの一覧が表示されます。

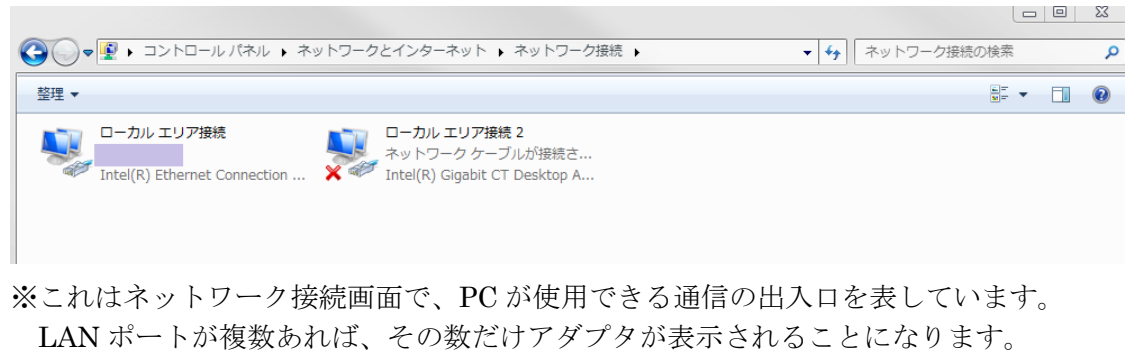

LAN ポートと無線が搭載されている PC は、2つのアダプタが表示されます。

使用するネットワークアダプタを選んで、右クリックをします。 表示されたメニューから「プロパティ」をクリックします。

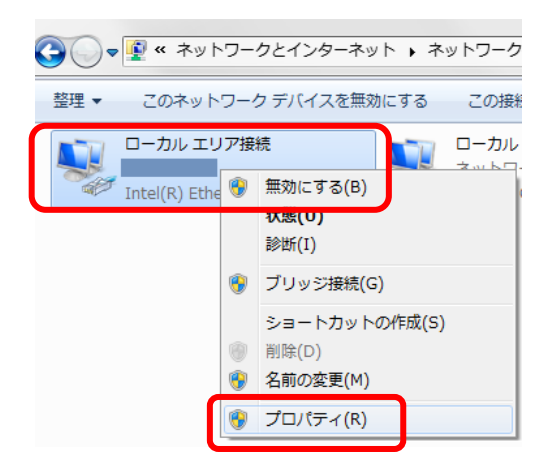

※どのアダプタかわからない場合、接続されたコントローラの電源を切断し、 表示が変化するアダプタを確認します。

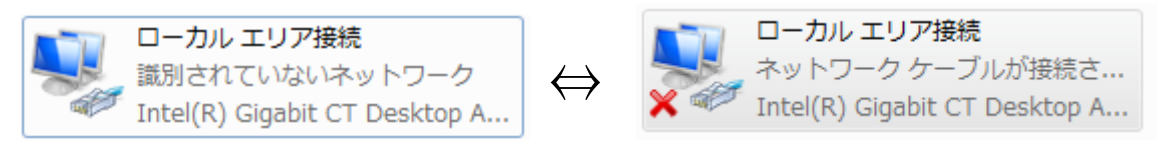

5 「ネットワークアダプタ名」のプロパティが表示されます。 「インターネットプロトコルバージョン 4(TCP/IPv4)」を選択して、 「プロパティ」をクリックします。

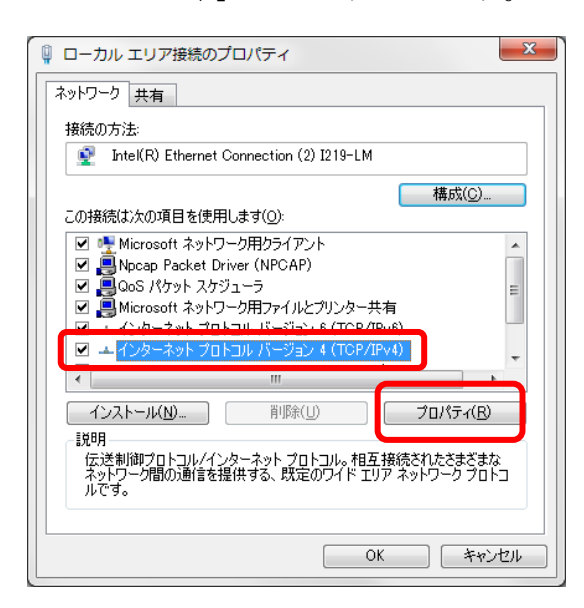

6 「インターネットプロトコルバージョン 4(TCP/IPv4)」のプロパティが

表示されます。

| ンターネット プロトコル バージョン・                                      | 4 (TCP/IPv4)のプロパティ 🛛 🔋 💌                           |
|----------------------------------------------------------|----------------------------------------------------|
| 全般(代替の構成)                                                |                                                    |
| ネットワークでこの機能がサポートされている<br>きます。サポートされていない場合は、ネット<br>てください。 | ッ場合は、IP 設定を自動的に取得することがで<br>・ワーク管理者に適切な IP 設定を問い合わせ |
| ◎ IP アドレスを自動的に取得する(0)                                    |                                                    |
|                                                          |                                                    |
| IP アドレス(①:                                               |                                                    |
| サブネット マスク(山):                                            |                                                    |
| デフォルト ゲートウェイ( <u>D</u> ):                                |                                                    |
| ◎ DNS サーバーのアドレスを自動的(ノ)                                   | 取得する(B)                                            |
|                                                          | (E):                                               |
| 優先 DNS サーバー( <u>P</u> ):                                 |                                                    |
| 代替 DNS サーバー( <u>A</u> ):                                 |                                                    |
|                                                          |                                                    |
| ─ 終了時に設定を検証する(L)                                         | 【詳細設定(⊻)                                           |
|                                                          |                                                    |
|                                                          |                                                    |

7 「次の IP アドレスを使う」を選択し、IP アドレスを設定します。

特に指定がない場合は「192.168.0.2」~「192.168.254.254」の中から 一つの値を決めます。

| インターネット プロトコル バージョン 4 (1                                     | FCP/IPv4)のプロパティ 🛛 🔜                            |
|--------------------------------------------------------------|------------------------------------------------|
| 全般                                                           |                                                |
| ネットワークでこの機能がサポートされている場合<br>きます。サポートされていない場合は、ネットワー<br>てください。 | 合は、IP 設定を自動的に取得することがで<br>-ク管理者に適切な IP 設定を問い合わせ |
| ○ IP アドレスを自動的に取得する(○)                                        |                                                |
| ● 次の IP アドレスを使う(S):<br>IP アドレス(I):                           | 192 . 168 . 0 . 80                             |
| サブネット マスク(山):                                                |                                                |
| デフォルト ゲートウェイ( <u>D</u> ):                                    | · · ·                                          |

上記では「192.168.0.80」を設定しています。

「サブネットマスク」にカーソルを合わせると、自動で入力されます。

8

9

| インターネット プロトコル バージョン 4 (T                                               | CP/IPv4)のプロパティ                               |
|------------------------------------------------------------------------|----------------------------------------------|
| 全般                                                                     |                                              |
| ネットワークでこの機能がサポートされている場合<br>きます。サポートされていない場合は、ネットワーク<br>てください。          | は、IP 設定を自動的に取得することがで<br>ク管理者に適切な IP 設定を問い合わせ |
| <ul> <li>○ IP アドレスを自動的に取得する(○)</li> <li>○ 次の IP アドレスを使う(S):</li> </ul> |                                              |
| IP アドレス(I):                                                            | 192 . 168 . 0 . 80                           |
| サブネット マスク(山):                                                          | 255 . 255 . 255 . D                          |
| デフォルト ゲートウェイ( <u>D</u> ):                                              |                                              |
|                                                                        |                                              |

上記では「255.255.255.0」が設定されました。ここで設定したネットワークアダプタの「IP アドレス」 「サブネットマスク」はコントローラの設定で使用するため、メモしておきます。

「OK」を選び、ネットワークアダプタのプロパティでも 「OK」(Window10 の場合は「閉じる」)を選択します。

| インターネット プロトコル バージョ                                                  | ン 4 (TCP/IPv4)のプロパティ 🛛 🔋 🔀                            | 🔋 ローカル エリア接続のプロパティ                                                      |
|---------------------------------------------------------------------|-------------------------------------------------------|-------------------------------------------------------------------------|
| 全般                                                                  |                                                       | ネットワーク 共有                                                               |
| ネットワークでこの機能がサポートされて<br>きます。サポートされていない場合は、 オ<br>てください。               | いる場合は、IP 設定を自動的に取得することがで<br>ネットワーク管理者に適切な IP 設定を問い合わせ | 接続の方法:<br>♀ Intel(R) Ethernet Connection (2) I219-LM                    |
| ○ IP アドレスを自動的に取得する()                                                | 0                                                     | 構成( <u>C</u> )<br>この接続は次の項目を使用します( <u>O</u> ):                          |
| IP 7Fb2(0:                                                          | 192 . 168 . 0 . 80                                    | ✓ ■ Microsoft ネットワーク用クライアント<br>■ ■ Mocan Packet Driver (NPCAP)          |
| サブネット マスク(山):                                                       | 255 . 255 . 255 . 0                                   | ■ ■ ■ ■ ■ ■ ■ ■ ■ ■ ■ ■ ■ ■ ■ ■ ■ ■ ■                                   |
| デフォルト ゲートウェイ(D):                                                    | · · ·                                                 | ■ Microsoft ネットワーク用ファイルとプリンター共有<br>マーム インターネット プロトコル パージョン 6 (TCP/IPv6) |
| <ul> <li>DNS サーバーのアドレスを自動的</li> <li>③ 次の DNS サーバーのアドレスをf</li> </ul> | 句に取得する(B)<br><b>更う(E)</b> :                           | ✓                                                                       |
| 優先 DNS サーバー(P):                                                     |                                                       | インストール(N) 削除(U) プロパティ(B)                                                |
| 代替 DNS サーバー( <u>A</u> ):                                            |                                                       | i党明<br>コンピューターから Microsoft ネットワーク上のリソースにアクセスできます。                       |
| 🔲 終了時に設定を検証する(L)                                                    | 詳細設定(少                                                |                                                                         |
|                                                                     | OK ++>\t211                                           | OK **>±#                                                                |

<u>1-B. ③ コントローラの IP アドレス設定</u>

SiOt コントローラ/MiO コントローラ本体に、あて先となる IP アドレス・ポートを登録します。 詳細は、MiO-Programmer/ SiO-Programmer の取扱説明書を参照ください。

1 プログラミングソフトをインストールします。

ホームページから、使用するコントローラに合わせて PC ソフトをインストールします。 https://fa.sus.co.jp/products/sio/software/

・MiO コントローラを使用する場合:MiO-Programmer

インストール終了後、ソフトを起動します。

・SiOt コントローラを使用する場合:SiO-Programmer バージョン 3.41 以上

SiO-Programmer Version 3.40

2

ソフトが起動します。PC とコントローラを USB ケーブルで接続し、
 「読込」をクリックしてください。

|       | _       |           | _   |     |          | S           | SiO- | Pro   | odrai           | nme           | er 🗖                                     |        | - /( -   |                       |                   |          |
|-------|---------|-----------|-----|-----|----------|-------------|------|-------|-----------------|---------------|------------------------------------------|--------|----------|-----------------------|-------------------|----------|
| 力条件設  | T I     | 0752a008f | 1 J |     |          | -           |      | • • • | -g.u.           |               |                                          |        |          |                       | powered by SUS    | 4 Corpor |
| 出:    | л       |           | 1   |     | 2        | OND条件       | ł    | 18    |                 |               | 1                                        | OFFの条件 | 2        |                       | 出力方法              |          |
| 0     | 9D      |           |     |     |          |             | 才記   | 道牌信   | 10 砂砾           |               |                                          | または    | 1912     | 50 砂糕谱#で              |                   |          |
| 00    | Т1      |           |     |     |          |             | 785  | 直接信   | 00 😸 Ha         | ONの条件         | OFF                                      |        |          | 50 -                  | ON                | ון ר     |
| OU    | T2      |           | -   | - 1 | -        |             | 485  | 直接值   | 0.0 🔄 8/8       | ONの条件         | OFF                                      | - [    |          | 58 -                  | ON                | וור      |
| OU    | та      |           |     |     |          |             | 985  | 直接值   | 0.0 🖶 12 ik     | ONの条件         |                                          |        |          | 7# -                  | ON                | ר        |
| OU    | T4      |           | -   | - 1 | -        |             | すると  | 直接值   | 0.0 🔄 H B       | ONの条件         | OFF                                      | -      |          | 50 -                  | ON                |          |
| OU    | Т5      |           |     |     |          |             | 785  | 直接值   | 00 🐺 88         | ON@&ft        | OFF                                      |        |          | 5\$ -                 | ON                |          |
| OU    | Т6      |           | -   | -   | - (      |             | 985  | 直接值   | 0.0 😩 Điệ       | ONの条件         | OFF                                      | - [    |          | 5+ -                  | ON                | ٦.       |
| FLA   | G1      |           |     | -   |          | -           | 455  | 直接值   | 00 🖶 8a         | ONの条件         | OFF                                      |        |          | 5% -                  | ON                |          |
| FLA   | 0.2     |           | 1 - | - 1 | -        |             | すると  | 直接值   | 0.0 🔄 1918      | ONの条件         | OFF                                      | -      |          | 5年 -                  | ON                |          |
| FLA   | G.3     |           |     |     |          |             | すると  | 直接值   | 0.0 🕀 H 8       | ONの条件         |                                          |        |          | 54 - J                | ON                | Ξ.       |
| 1.000 | ) (     |           | Υ.  |     | alah ara |             | -    | W .   | and future area | -             | 16 16 16 16 16 16 16 16 16 16 16 16 16 1 |        |          | Anton Council a count | r<br>Marina       |          |
| IN    | C/ _N(4 | ERSANIE - | Ŧ   |     |          | JOUTXEROMIC | ŧ    |       | FLAG Ether      | LAGX EXTRAILE | Ethersi 七を初期に                            |        | -019x-94 | 115X-94040            |                   |          |
|       |         |           |     |     | A 1      |             |      | *     |                 |               |                                          |        | ハードラ     | ドマ最大値 [5:069-6        | 000.083           |          |
| 2     |         |           |     |     | 8 2      |             |      |       | 2               |               |                                          |        | T1       | 5.0 H 1               | 2 5.0 B           |          |
| 3     |         |           |     |     | 3        |             |      |       | 3               |               |                                          |        | ON/0     | FF線の返し設定(0.2          | 时-100.0的(DN+OFF)) |          |
| 4     |         |           |     |     | 4        |             |      |       | 4               |               |                                          |        | No       | ON#\$18               | DFF8918           |          |
| 5     |         |           |     |     | * 5      |             |      |       | 5               |               |                                          | *      | 1        | 0.2 ¥p 0.3            | ¥0                |          |

通信に失敗する場合、SiO-Programmer/MiO-Programmer ダウンロードページに 掲載されている「通信に失敗する場合」を参照ください。 4 通信が可能であることを確認したら、「パラメータ」を確認します。 「アドレス/ポート」の項目を確認します。

(SiO-Programmer の右下にある、「<u>SiOt のみ</u>」タブをクリックしてください)

|             |                             |         |          |          |           |              |                   |        |                                                                                 |          |         |       |        |            |                       |                              |            |                                         | 10       |
|-------------|-----------------------------|---------|----------|----------|-----------|--------------|-------------------|--------|---------------------------------------------------------------------------------|----------|---------|-------|--------|------------|-----------------------|------------------------------|------------|-----------------------------------------|----------|
| 7-14(E) ME  | F Version 3.40<br>第(E) 表示(X | 核素の     | ) 3210   | -5(0)    | デバッグ(D    | 0 ~1.70      | 0                 |        |                                                                                 |          |         |       |        |            |                       |                              |            | 0.                                      |          |
| 1919-6 Reef | Prj                         |         |          |          | s         | iO-          | Pr                | og     | Ira                                                                             | mm       | er      | 倡     | Ē      | 0          | ļ                     | 00                           | 4          |                                         | JAPANESE |
| 87          | Lo succession of            |         |          | ON       | 04h       |              |                   |        | ·                                                                               |          |         |       | orrași | F          |                       |                              |            | り方法                                     |          |
| 00          | N                           |         | 102      |          |           | 180          | <b>3</b> 2<br>272 |        | 1948                                                                            | P.C      | 1       |       | 460    | 110        | 2 10 1                | 54240-7                      |            | 0N                                      |          |
| 01/71       |                             |         |          |          |           |              | at in t           | 10     | <u>중</u> 193                                                                    | 0.568    |         |       |        |            |                       | - 42                         |            | CN                                      |          |
| 01.72       | -                           | <u></u> | <u> </u> | <u> </u> |           | 985          | az in z           | 1.0    | 호 반려<br>                                                                        | 0.500    |         | OFF   | -      | -          |                       |                              | ·          | CN                                      |          |
| 01.73       | -                           |         | 1        | -        |           | 982          | 12.1112           | 10     | · 17 0<br>수 17 0                                                                | 05081    |         | DEE   | -      | -          | -                     | - p7                         |            | CN CN                                   | - 11     |
| OUTS        | - 1                         | - 1 -   | 1 -      | 1-1      |           | 425          | त्य शाव           | 1.0    | ()<br>()<br>()<br>()<br>()<br>()<br>()<br>()<br>()<br>()<br>()<br>()<br>()<br>( | ONC:R:   |         | 2FF   | -      | -          |                       | - 97                         | :          | CN                                      | 11       |
| OLT6        | · 1                         |         | 1 -      | 1 -      |           | 425          | iz (fi) z         | 1.0    | ÷.                                                                              | 050.01   | i i     | 28    | -      |            | 1                     | 97                           |            |                                         | 1.       |
| FLMG1       |                             | - ] -   | ] -      | ][-      | ]         | 497          | ) (±1812          | 10     | <b>臣</b> (83)                                                                   | 0NDRI    |         | orr - |        |            |                       |                              |            | CN                                      | l h      |
| - +LPG2     | - [                         | - [ -   | -        | -        |           | 497          | (£151)            | 1.0    | ÷  00                                                                           | DNDA     |         | orr   |        |            |                       |                              | :          | CN                                      |          |
| FU201       |                             | - Į -   | -        | ļ-       |           | 492          | 10151E            | 10     | <u> 1</u> 80                                                                    | 05084    | ļĻ      |       | -      | -          | 1                     | - <u>8</u> 3                 |            | CN                                      |          |
| CUISD NO    | +03811: )                   |         | 48       | ND IO    | KERIANC ( |              | _                 | (7152) | 55D                                                                             | LARGEORD | : j Bhe | FERON | 8      | G154       | 96E)                  | /08-900                      | m1: 14     | 1.0000000000000000000000000000000000000 | -        |
|             | эt                          |         |          |          | ×         | τ            |                   |        | 1                                                                               |          |         |       | ł.     | 799-<br>n- | つ <u>単数</u><br>何小(20) | (1971) S.065<br>(1971) S.065 | -10000081  |                                         | 1        |
| 2           |                             |         | 1        | 2        |           |              | 1                 | 9      | 2                                                                               |          |         |       |        | т          | 1                     | 10 B                         | 72         | 31.6                                    | -        |
| 2           |                             |         |          | 8        |           |              |                   | l      | 4                                                                               |          |         |       |        | ON Ka      | /OF FERCIE            | n saith<br>Ng                | 205-110.08 | (014-065)                               |          |
| 5           |                             |         |          | 8        |           |              | •                 |        | 1                                                                               |          |         |       |        | 1          | 112                   | 18 0                         | u #        |                                         | v        |
|             |                             |         |          |          |           | <b>1</b> 254 | -586              |        | ſ                                                                               | 1 27     |         |       |        |            |                       |                              |            |                                         |          |

5 コントローラ本体の IP アドレスを設定します。 <u>1-A. ② PC の IP アドレス確認/設定</u>で設定した「ネットワークアダプタの IP アドレス」「サブネットマスク」を使い、コントローラの IP アドレスを決めます。

「ネットワークアダプタの IP アドレス」と「サブネットマスク」を並べ、

「サブネットマスク」255 の部分はルータの IP アドレスと同じ値にします。

0の部分のみ、自由に変更できます。ネットワークアダプタの IP アドレスと重複しないようにします。

|                      |                    |   |                    |    |                    | <br><u> </u>            |
|----------------------|--------------------|---|--------------------|----|--------------------|-------------------------|
| ネットワークアダプタの IP アドレス  | 192                | • | 168                | •  | 0                  | 80                      |
| サブネットマスク             | <b>255</b><br>(固定) | • | <b>255</b><br>(固定) |    | <b>255</b><br>(固定) | <br>0<br>(自由)           |
| コントローラで設定可能な IP アドレス | 192                |   | 168 )              | •. | 0                  | <br>$1\sim79$<br>81~254 |

| 〈パラメータ設定〉 パラメータ | 初期化 複数違訳初期化 ——      |
|-----------------|---------------------|
| パラメータ 複数選択 Si   | Otወው                |
| アドレス/ポート        |                     |
| IPアドレス          | 192 . 168 . 0 . 100 |
| サブネットマスク        | 255 . 255 . 255 . 0 |
| デフォルトゲートウェイ     | 192 . 168 . 100 . 1 |
| ポートNo           | 40001               |

上記の場合、「192.168.0.80」を除く 「192.168.0.1」~「192.168.0.254」の中から一 つの値を決めることができます。

ここでは「192.168.0.100」を設定します。

6

「サブネットマスク」にて、**ネットワークアダプタで設定した** 

サブネットマスクと同じ値を設定します。

| 〈パラメータ設定〉 パラメータ | 如期化 複数選択初期化 ——      |
|-----------------|---------------------|
| パラメータ 複数選択 Si   | iОtのみ               |
| アドレス/ポート        |                     |
| IPアドレス          | 192 . 168 . 0 . 100 |
| サブネットマスク        | 255 . 255 . 255 . 0 |
| デフォルトゲートウェイ     | 192 . 168 . 100 . 1 |
| ポートNo           | 40001               |

7

「デフォルトゲートウェイ」には、初期値を設定します。

| 〈パラメータ設定〉 パラメータ | 2初期化 複数選択初期化 ——     |
|-----------------|---------------------|
| パラメータ 複数選択 Si   | iOtのみ               |
| アドレス/ポート        |                     |
| IPアドレス          | 192 . 168 . 0 . 100 |
| サブネットマスク        | 255 . 255 . 255 . 0 |
| デフォルトゲートウェイ     | 192 . 168 . 100 . 1 |
| ポートNo           | 40001               |

8 「ポート No」を設定します。

指定がない場合、初期値である 40001 を指定するのが適当です。

| <パラメータ設定>パラメータ | 2初期化 複数選択初期化        |
|----------------|---------------------|
| パラメータ 複数選択 Si  | iOtのみ               |
| アドレス/ポート       |                     |
| IPアドレス         | 192 . 168 . 0 . 100 |
| サブネットマスク       | 255 . 255 . 255 . 0 |
| デフォルトゲートウェイ    | 192 . 168 . 100 . 1 |
| ボートNo          | 40001               |

#### 9

設定が終了したら、「登録」をクリックしてコントローラに登録します。

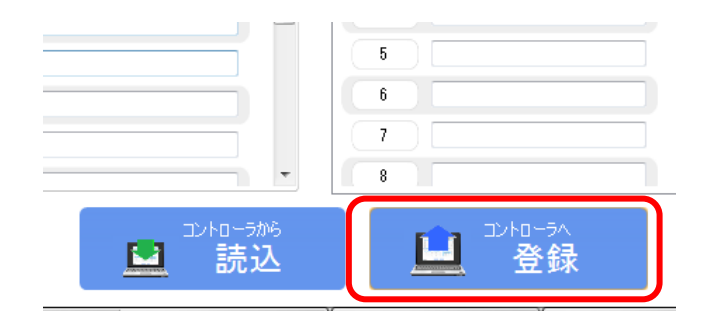

#### <u>1-B. ④ IoT-Monitor との通信</u>

SiOt コントローラ/MiO コントローラと通信をおこないます。 複数台のコントローラと同時に通信を行うことができます。

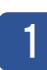

IoT-Monitor をインストールします。

ホームページから、ソフトをインストールします。 https://fa.sus.co.jp/products/sio/software/

2 インストール終了後、ソフトを起動します。

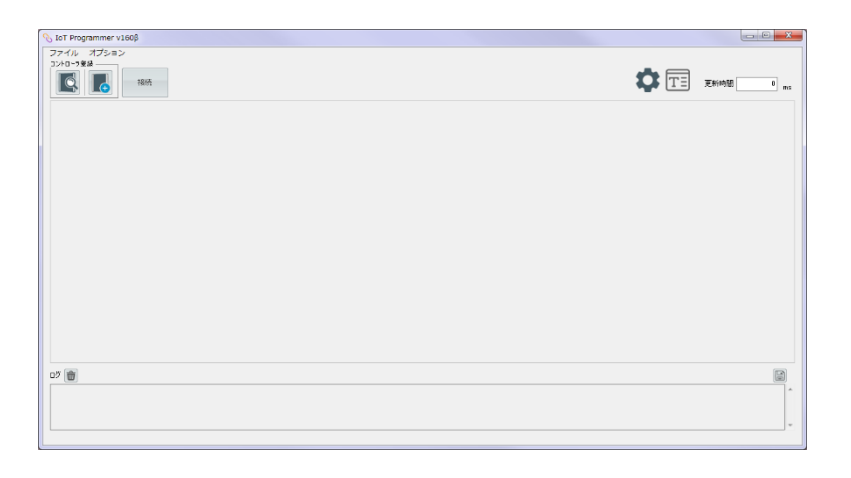

3 「コントローラ追加」ボタンをクリックし、<u>1-A.③ コントローラの IP アドレス</u> 設定でコントローラに設定した「IP アドレス」と「ポート番号」を入力します。

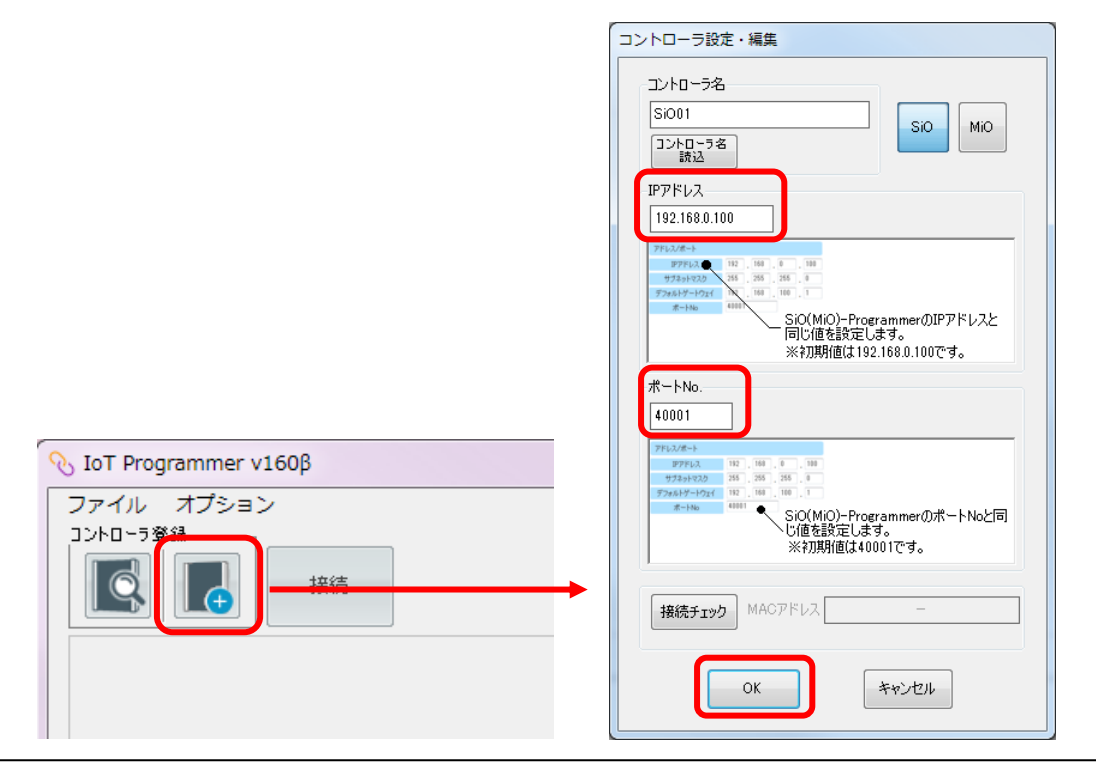

4 「接続ボタン」をクリックし、

通信中アイコンが表示されるか確認します。

| 📎 IoT Programmer v160β                                          |                  |
|-----------------------------------------------------------------|------------------|
| ファイル オプション                                                      |                  |
| コントローラ登録                                                        |                  |
|                                                                 |                  |
| <b>Figur</b>                                                    | 電波のマークが表示されていれば、 |
|                                                                 | 接続・通信に成功し、データの   |
| Martin Water Water Water All All All All All All All All All Al | やり取りがおこなわれています。  |
| +                                                               |                  |

5 追加した機能によっては、ONOFF 状態がオレンジ色で表示されます。

| 🛜 SiO01                   |             |
|---------------------------|-------------|
| ✓ 機器タイプ SiO コントローラ名 SiO01 | IPアドレス 192. |
| +<br>↓  ・  の状態をランプ表示      | ランプ名 ⊗      |

#### <u>1-C. ネットワークを越えずに通信</u>

スタンドアロン(オフライン)の PC で、LAN ケーブルをつなぎ、コントローラと直接通信する場合の 構築です。

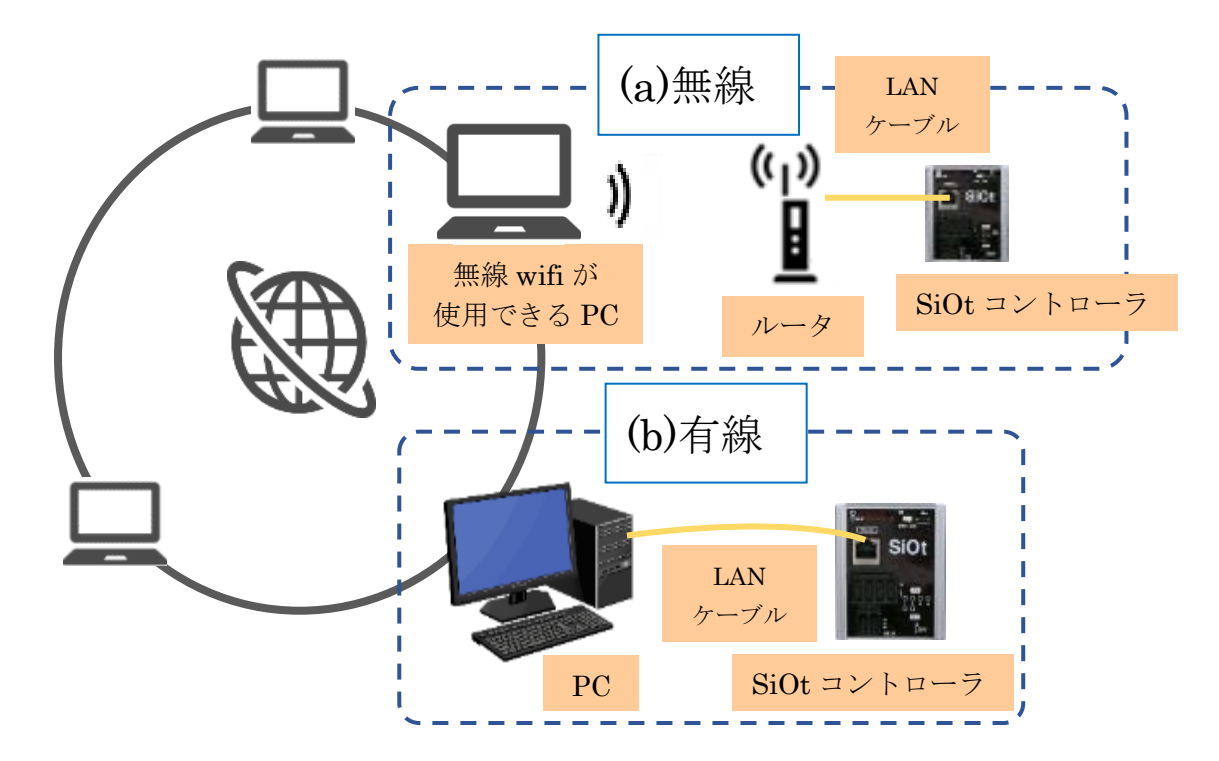

(a)<u>無線の場合</u>

<u>→1-A. 無線 LAN での通信を参照ください。</u>

(b)<u>有線の場合</u>

<u>→1-B. LAN ケーブルでの直接通信を参照ください。</u>

#### 2. 既に構築されたネットワークにコントローラを追加する場合

社内ネットワークなど、既に構築・運用されているネットワークにコントローラを接続します。 設定の変更が少なく、ネットワークの範囲によっては離れた場所からも連携することが可能です。

※社内ネットワークなどに接続する場合、接続する機器が制限されている場合があります。 コントローラを接続する際は、あらかじめネットワーク管理者の方にご確認ください。

※ここでは DHCP 機能を利用して、アドレスを自動で指定する方法を例としています。 IP アドレスを手動で設定する場合は、1-B 等を参考に設定してください。

#### ■手順

- ①コントローラの接続(p.31)
- ②PCのIPアドレス確認/設定(p.32)
- ③コントローラの IP アドレス設定(p.35~)

④IoT-Monitor との通信(p.38)

#### ■構築例

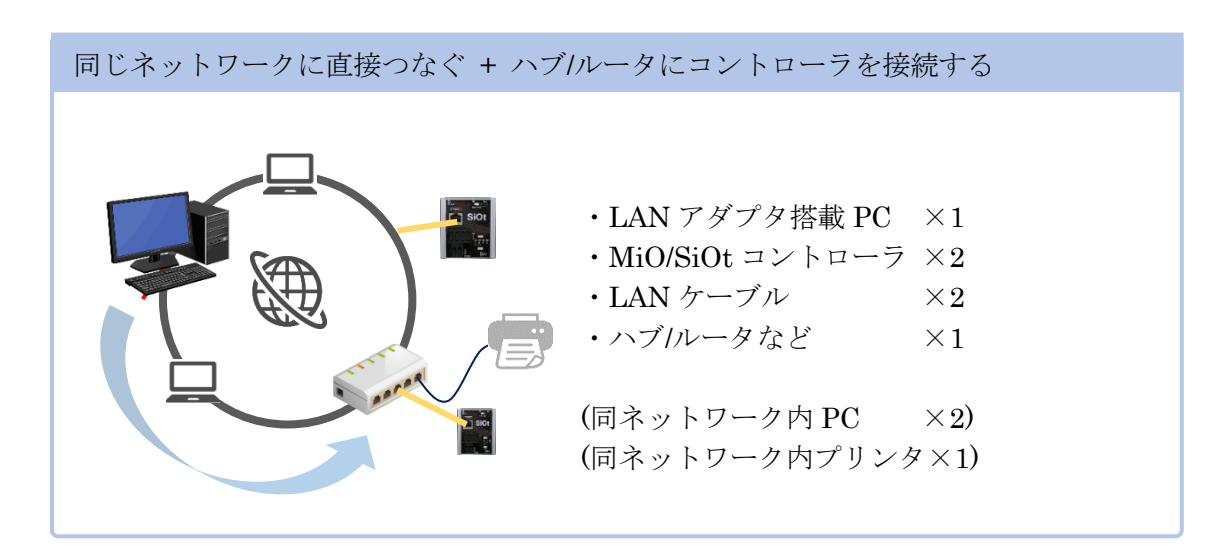

2. ① コントローラの接続

必要な機器を用意し、接続します。

コントローラを用意します。

MiO コントローラまたは SiOt コントローラシリーズを使用することができます。

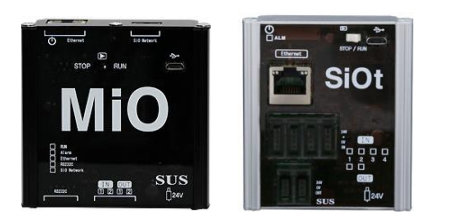

ここでは SiOt コントローラを例とします。

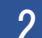

2 コントローラに AC アダプタを接続します。AC アダプタをコンセントに差込み、 コントローラの電源を ON にします。

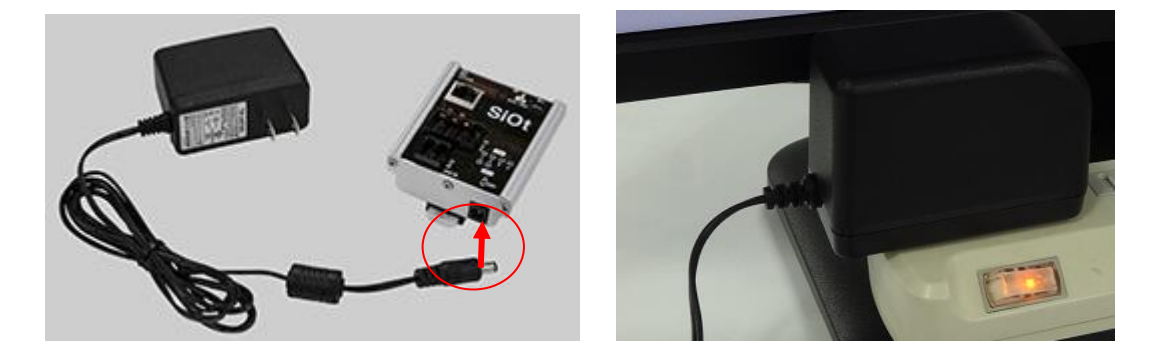

3 コントローラと社内ネットワーク(ハブ/ルータ等)を LAN ケーブルで接続します。

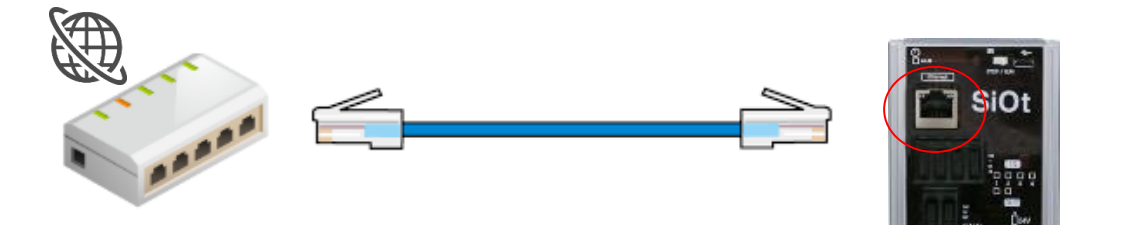

#### 2. ② PCのIPアドレス確認/設定

PCのネットワークアダプタに設定された IP アドレスを確認・設定します。

#### 1 ネットワークと共有センターを開きます。

コントローラと通信をする PC で、「ネットワーク共有センター」を開きます。

【ネットワークと共有センターの開き方】

【Win7】タスクバー右の「インターネットアクセス」を**右クリック→**「ネットワークと共有センターを開く 【Win8】画面右下の「すべてのアプリ」→「コントロールパネル」→「ネットワークの状態とタスクの表示」

→ネットワークとインターネット」→「ネットワークと共有センター」

【Win10】「スタート」→「設定」→「ネットワークとインターネット」→「イーサネット」→「ネットワークと共有センター」 【Win11】「スタート」→「設定」→「ネットワークとインターネット」→「ダイヤルアップ」→「ネットワークと共有センター」

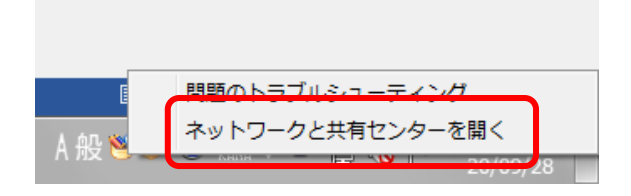

「アダプタの設定の変更」をクリックします。

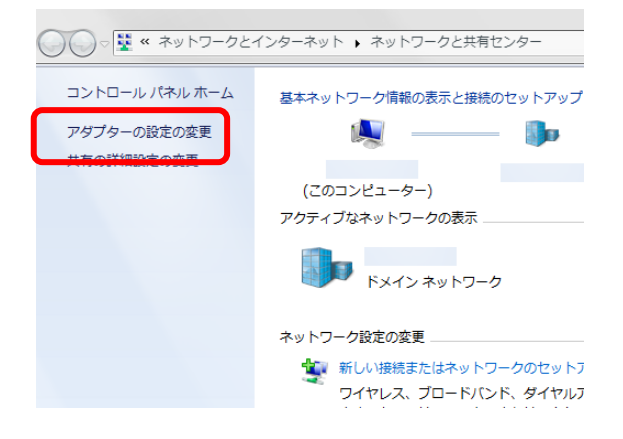

3

ネットワークアダプタの一覧が表示されます。

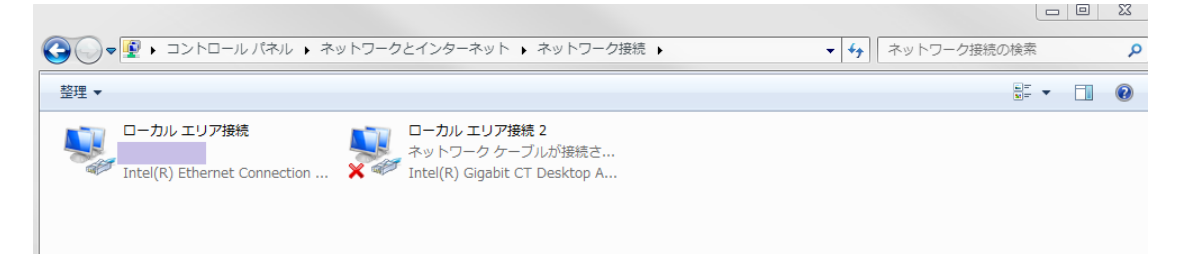

※これはネットワーク接続画面で、PC が使用できる通信の出入口を表しています。 LAN ポートが複数あれば、その数だけアダプタが表示されることになります。 LAN ポートと無線が搭載されている PC は、2 つのアダプタが表示されます。 4 使用するネットワークアダプタを選んで、右クリックをします。 表示されたメニューから「プロパティ」をクリックします。

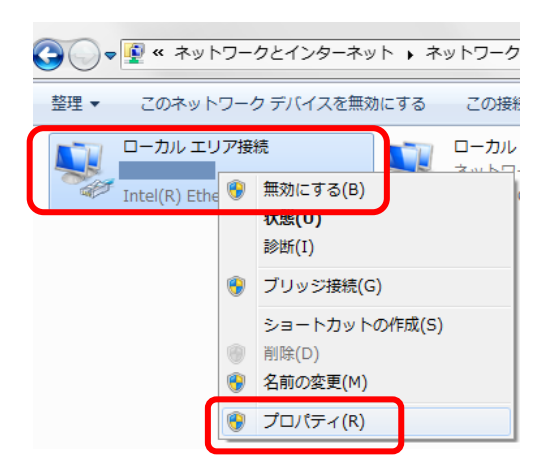

※どのアダプタかわからない場合、接続されたコントローラの電源を切断し、 表示が変化するアダプタを確認します。

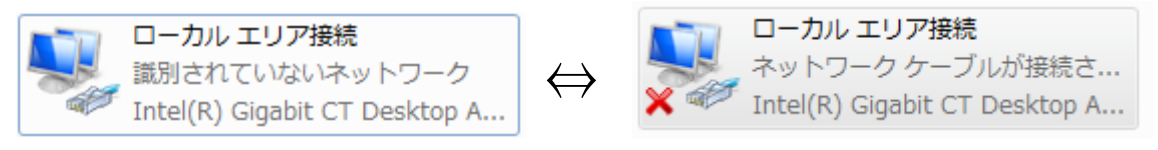

5 「ネットワークアダプタ名」のプロパティが表示されます。 「インターネットプロトコルバージョン 4(TCP/IPv4)」を選択して、 「プロパティ」をクリックします。

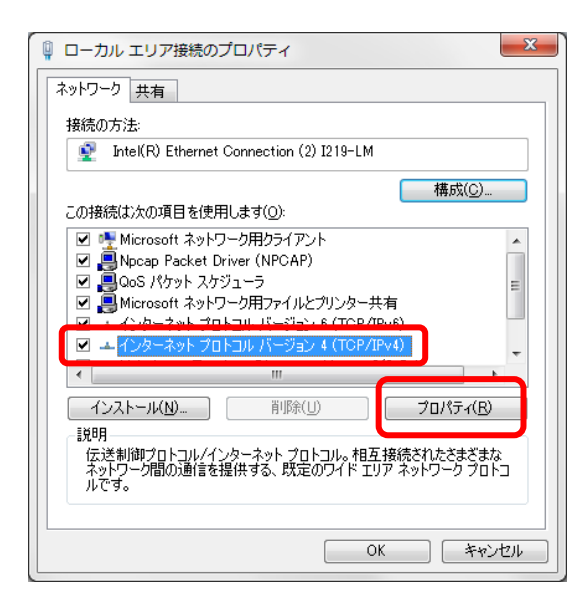

6 「インターネットプロトコルバージョン 4(TCP/IPv4)」のプロパティが

表示されます。

「IPアドレスを自動的に取得する」を選択します。

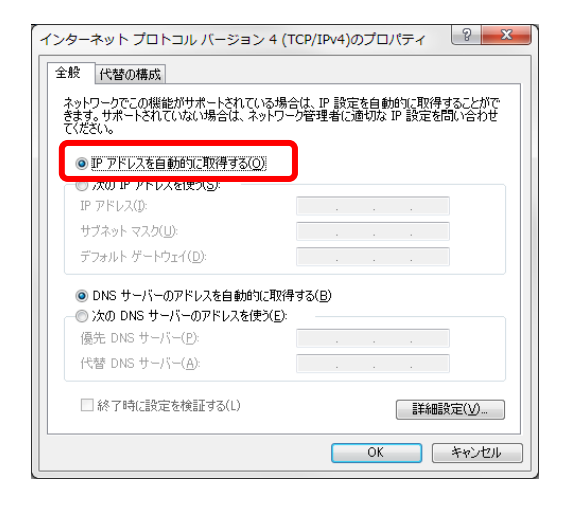

7

「OK」を選び、ネットワークアダプタのプロパティでも 「OK」(Window10の場合は「閉じる」)を選択します。

| インターネット プロトコル バージョン 4 (TCP/IPv4)のプロパティ                                                                                                    | ローカルエリア接続のプロパティ  ・ エリア 接続のプロパティ  ・ エリア 接続のプロパティ ・ ・ ・ ・ ・ ・ ・ ・ ・ ・ ・ ・ ・ ・ ・ ・ ・ ・ ・ |
|----------------------------------------------------------------------------------------------------|---------------------------------------------------------------------------------------|
| 全般代替の構成                                                                                                    | ネットワーク共有                                                                              |
| ネットワークでこの機能がサポートされている場合は、PP 設定を自動的に取得することがで<br>きます。サポートされていない場合は、ネットワーク管理者に通切な PP 設定を問い合わせ<br>てください。                                        | 接続の方法:<br>愛 Intel(R) Ethernet Connection (2) I219-LM                                  |
|                                                                                                    |                                                                                       |
| <ul> <li>● DNS サーバーのアドレスを自動的に取得する(B)</li> <li>● 次の DNS サーバーのアドレスを使う(E):</li> <li>優先 DNS サーバー(P):</li> <li>代替 DNS サーバー(<u>A</u>):</li> </ul> | ビ → インターネット プロトコル バージョン 4 (TCP/IPv4)                                                  |
| 林7時に設定を検証する(L)         詳細設定(V)           OK         キャンセル                                                                                   | OK ++>±U                                                                              |

#### <u>2.③ コントローラの IP アドレス設定</u>

SiOt コントローラ/MiO コントローラ本体に、あて先となる IP アドレス・ポートを登録します。 詳細は、MiO-Programmer/ SiO-Programmer の取扱説明書を参照ください。

1 プログラミングソフトをインストールします。

ホームページから、使用するコントローラに合わせて PC ソフトをインストールします。 https://fa.sus.co.jp/products/sio/software/

・MiO コントローラを使用する場合 : MiO-Programmer

インストール終了後、ソフトを起動します。

・SiOt コントローラを使用する場合:SiO-Programmer バージョン 3.41 以上

SUS Corporation

3

2

ソフトが起動します。PC とコントローラを USB ケーブルで接続し、 「読込」をクリックしてください。

| カ条件設定と     | 7075240086  | ± ]      |   |      |       | 010 | FI        | Ug           | Jiai        |               | 51               |          |        |            |          | powered by SUS         | Corpor |
|------------|-------------|----------|---|------|-------|-----|-----------|--------------|-------------|---------------|------------------|----------|--------|------------|----------|------------------------|--------|
| 出力         |             |          |   |      | ON的条件 |     |           |              |             |               |                  | OFFの条件   |        |            |          | 出力方法                   |        |
| (90)       | IN          | ON       |   | 1112 |       | 1款  | 31.19 (B) |              | 积值          |               | ON               | または      | 1912   | 50 砂糕道:#   | <i>a</i> | ON                     | ^      |
| OUT1       | -           |          |   |      |       | 785 | 直接值       | 0.0          | ₩ 9a        | ONの条件         | OFF              |          |        |            | 50       | ON                     |        |
| OUT2       | -           | 1-       | - |      |       | 425 | 直接值       | 0.0          | ÷ 88        | ONの条件         | OFF              | - 1      |        | -          | 58       | ON                     | 11     |
| OUT3       | -           |          |   |      |       | すると | 直接值       | 0.0          | 문 단요        | ONの条件         |                  |          |        |            | \$7      | ON                     | 1      |
| OUT4       | -           | -        | - | -    |       | すると | 道相信       | 0.0          | [4] 0 №     | ONの条件         | OFF              | - 1      |        |            | 5.0      | ON                     | 1      |
| OUTS       |             |          |   |      |       | 425 | 直接值       | 0.0          | <u>*</u> 93 | ON@条件         | OFF              |          |        |            | 5%       | ON                     |        |
| OUT6       | - 1         | <u> </u> | - |      |       | 455 | 直接值       | 0.0          | <b>₽</b> 98 | ONの条件         | OFF              | -        |        |            | 5.8      | ON                     | ].     |
| FLAG1      |             |          |   | -    | -     | 465 | 直接値       | 0.0          | 문 방원        | ONの条件         | OFF              |          |        | -          | 5%       | ON                     | ) 📩    |
| FLA02      | -           | -        |   |      |       | すると | 直接值       |              | ± ₽0€       | ONの条件         | OFF              | -        |        |            | 5.4      | ON                     |        |
| FLAG3      |             |          |   |      |       | すると | 直接值       | 0.0          | ₩<br>B      | ONの条件         |                  |          |        |            | 58       | ON                     | ].     |
| 23 th HESE | asizinitid- |          |   |      |       |     | - M       | -<br>(15)984 | this in the | ace/minute    | EncolEtantild    | ~        | -084-8 | 191915     | h in the | Herite: Biol an think- |        |
| IN         | y crowne y  | ŧ        |   | OU   | F     | хŧ  |           | FL           | AG Ether    | Dich (10Mills | Contra Contracto |          | 1153-9 | 複数選択 S     | -6010a   | BEBLIEF COMPLE         |        |
|            |             |          |   | A (1 |       |     | -         |              | 1           |               |                  | <b>^</b> | /\-P3  | 9/7最大值 [5: | 169-6000 | 001                    |        |
| 2          |             |          |   | 1 2  |       |     |           |              | 2           |               |                  |          | TI     | 5.0 秒      | T2       | 5.0 B                  |        |
| 3          |             |          |   | 3    |       |     |           |              | 3           |               |                  |          | ON/0   | FF線の通し設定   | [0.2¥≠−1 | 00.089(DN+OFF))        |        |
| 4          |             |          |   | 4    |       |     |           |              | 4           |               |                  |          | No     | ON8518     | OFFB     | #181                   |        |

通信に失敗する場合、SiO-Programmer/MiO-Programmer ダウンロードページに 掲載されている「通信に失敗する場合」を参照ください。 4 通信が可能であることを確認したら、「パラメータ」を確認します。

「アドレス/ポート」の項目を確認します。

(SiO-Programmer の右下にある、「SiOt のみ」タブをクリックしてください)

| / SIO-Programme | er Version 3.40         |       |          |                      |                  |                    |                |            |                  |             |         |                                                                                                    |       |                                          |                                                    | 1                             | E - X         |
|-----------------|-------------------------|-------|----------|----------------------|------------------|--------------------|----------------|------------|------------------|-------------|---------|----------------------------------------------------------------------------------------------------|-------|------------------------------------------|----------------------------------------------------|-------------------------------|---------------|
| 77460 M         | に) 表示( <u>)</u><br>-Prj | 核病(5) | 32ND-3   | (C) <del>7</del> /(s | 0( <u>D)</u> ~15 | (E)                |                |            |                  |             | 4       | <b>F</b>                                                                                                    |       |                                          | <u>.</u>                                           | <b>180</b>                    | JAPANESE +    |
| EVANNO 🛛        | 7091643001              |       |          |                      | SiO              | -Р                 | ro             | gra        | mn               | ne          | r 🗖     | _                                                                                                    |       | -                                        |                                                    | powered by S                  | S Corporation |
| 出力              | 1                       |       | 2        | CRO&P                |                  | 状態                 |                |            |                  |             |         | orrași                                                                                                    | 1     | 2                                        |                                                    | 出力方法                          |               |
| (10)            |                         | 101   | 100      |                      | ¥8:<br>12.6      | 01.07<br>07.10     | na<br>nachtro  | 10 19 S    | e<br>lovce       | o<br>vecili |         | 460                                                                                                    | 9191  |                                          | 124047                                             | ON<br>ON                      | R             |
| 0172            |                         | ÷     | · · ·    | -                    | 425              | 12.11              | RE 10          | 고 ···      | a once           | 10          | OFF     | <u> </u>                                                                                                    | -     | ÷                                        | 12                                                 | CN                            | 11            |
| OLTS            |                         | 1.    | - 1      | -                    | 935              | (23.4              | ng ju          | - (t)      | a once           | 1#          | CFF     | -                                                                                                    | -     | 1 -                                      | 54                                                 | CN                            |               |
| 01.74           |                         | ÷     |          | -                    | 932<br>932       | <u>द</u> म<br>द्रम | RE UU          | 소 년<br>주 년 | a oxea<br>a oxea | -91         | OFF     | -                                                                                                    | -     | -                                        | 54                                                 | ON ON                         |               |
| OLT6            | - i-                    | i-    | <u> </u> | -                    | 425              | 12. H              | FIE IN         | ÷.         | a ones           | 16          | CFF     | i -                                                                                                    | -     | Í.                                       | 975                                                | CN                            | Ξ.            |
| FL801           |                         | ] -   |          | -                    | 497              | ][##               | 818 <b>]10</b> | 준 년        | a Dsca           | e#- ][      | OFF     |                                                                                                    |       |                                          | 82                                                 | CN                            | ) 6           |
| ÷uðis:          |                         | ŀ     | -        | -                    | 495              | 进行                 | SIE 10         | - 이 바<br>  | a DMD#           | ett-        | OFF     | -                                                                                                    | -     | -                                        | 2.2                                                | CN                            |               |
| (1761           |                         | Ļ     |          | -                    | 9.00             | ( as               |                |            |                  | ۱۳   <br>۱۳ | orr     |                                                                                                    |       |                                          | 100                                                |                               |               |
| BN (1)          | second                  |       |          | r                    | ×ŧ               |                    | -              | 1          |                  | an je       | 1072000 | in the second second second second second second second second second second second second second second second | //5y- | <ul> <li>4 数数度</li> <li>5 数数度</li> </ul> | 197   S. DAGAA<br>197   S. DAGAA<br>198   S. DAGAA | 0.081                         |               |
| 2               |                         |       | 1 3      |                      |                  |                    | =              | 1          |                  |             |         |                                                                                                    | т     |                                          | 0.68 T2                                            | <u>- 51</u> (c                |               |
|                 |                         |       |          |                      |                  |                    |                | Ē          |                  |             |         |                                                                                                    | No.   | CN8                                      | 40) ci<br>40) ci                                   | - 1 10 1053 (D14- DE2<br>TMG) |               |
| s               |                         |       |          |                      | _                |                    | -              | (3)        |                  |             |         | -                                                                                                    |       | 112                                      | 16 01                                              | \$4                           | ٣             |
|                 |                         |       |          |                      | E 7              | 読込                 |                |            | <u>i</u> "       | 登録          | ł       |                                                                                                    |       |                                          |                                                    |                               |               |

5 コントローラ本体の IP アドレスを設定します。

「アドレス/ポート」項目にて、「自動」を選択します。 DHCP サーバより、IP アドレス・サブネットマスク・デフォルトゲートウェイが

自動で割り振られるようになります。

| くパラメータ設定 | 宦>パラメータ初期化      |   |
|----------|-----------------|---|
| パラメータ 神  | 復数選択 SiOtシリーズのみ |   |
| アドレス/オ   | <b>%−</b> ト     | - |
| -IP7ドレス- |                 |   |
| ◎ 自動     | ◎ 手動            |   |

6

「ポート No」を設定します。指定されたポート No を設定してください。 指定がない場合、初期値である 40001 を指定するのが適当です。

| <パラメータ設定> <b>パラメータ</b> | 初期化                 |
|------------------------|---------------------|
| パラメータ 複数選択 Si          | 0ゼシリーズのみ            |
| アドレス/ポート               |                     |
| -IPアドレス                |                     |
| ◎ 自動    ◎ 手動           |                     |
| IPアドレス                 | 192 . 168 . 0 . 100 |
| サブネットマスク               | 255 . 255 . 255 . 0 |
| デフォルトゲートウェイ            | 192 . 168 . 100 . 1 |
| ボートNo                  | 40001               |

設定が終了したら、「登録」をクリックしてコントローラに登録します。

|                                        | 5<br>6<br>7     |
|----------------------------------------|-----------------|
| <sup>コントローラから</sup><br><u> 記</u><br>読込 | □ □>トローラへ<br>登録 |

8 登録してから1分ほど待った後、「読込」をクリックします。「IPアドレス」の項目が、付与されたアドレスに変わることを確認します。

| <パラメータ設定> パラメータ | 初期化                 |
|-----------------|---------------------|
| パラメータ 複数選択 Si   | Otシリーズのみ            |
| アドレス/ポート        |                     |
| -IPアドレス         |                     |
| ● 自動 ○ 手動       |                     |
| IPアドレス          | 192 . 168 . 2 . 100 |
| サブネットマスク        | 255 . 255 . 255 . 0 |
| デフォルトゲートウェイ     | 192 . 168 . 100 . 1 |
| ポートNo           | 40001               |

※変化がない場合は、ルータのDHCP機能が正しく設定されているかを確認してください。

#### <u>2.④ IoT-Monitor</u> との通信

SiOt コントローラ/MiO コントローラと通信をおこないます。 複数台のコントローラと同時に通信を行うことができます。

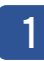

IoT-Monitor をインストールします。

ホームページから、ソフトをインストールします。 https://fa.sus.co.jp/products/sio/software/

2 インストール終了後、ソフトを起動します。

| % IoT Programmer for SiOt v101β              |           |
|----------------------------------------------|-----------|
| ファイル(E)                                      |           |
|                                              | 更新時間 0 ma |
| 5001                                         |           |
| 報告名 P2PEルス オート巻き<br>5001 192.158.8.109 48001 | $\otimes$ |
|                                              |           |
|                                              |           |
|                                              |           |
|                                              |           |
|                                              |           |
|                                              |           |
|                                              |           |
|                                              |           |
|                                              |           |
|                                              |           |
|                                              |           |
|                                              |           |
|                                              |           |
|                                              |           |
|                                              |           |
|                                              |           |

3 「コントローラ検索」ボタンをクリックし、検索画面を表示します。

| コントローラ検索                   |
|----------------------------|
| コントローラー覧 検索中 192.168.22.59 |
|                            |
|                            |
|                            |
|                            |
|                            |
|                            |
| 検索条件の変更<br>追加<br>キャンセル     |
|                            |

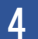

4 表示されるコントローラを選択し、「追加」します。

| コントローラ検索 |           |                        |                   |
|----------|-----------|------------------------|-------------------|
|          | コントローラー覧  |                        | スキャン              |
|          |           | SiOt1<br>192.168.0.100 | 70-B3-D5-1E-D0-04 |
|          |           |                        |                   |
|          |           |                        |                   |
|          | ■ 検索条件の変更 |                        |                   |
|          |           | 追加                     | ++>+21            |

※接続するコントローラが PC と異なるネットワークに接続されている場合、

「検索条件の変更」でそのネットワークのアドレスを追加し、再度「スキャン」します。

| ▼ 検索条件の変更            | ☑ 検索条件の変更                      |
|----------------------|--------------------------------|
| 192.168.0xxx 肖耶余     | 192.168.0 xxx<br>192.168.2 xxx |
| ・検索するネットワークを追加       | ・検索するネットワークを追加                 |
| 192 . 168 . 2 xxx 追加 | xxx 追加                         |
| コントローラのボートNo.        | コントローラのポートNo.                  |
| 40001                | 40001                          |

「追加」ボタンをクリックすると、選択したコントローラが追加されます。

| ၂οT Programmer v160β |                     |               |   |
|----------------------|---------------------|---------------|---|
| ファイル オプション           |                     |               |   |
|                      |                     |               |   |
| Si001                |                     |               |   |
|                      | IPアドレス 192.168.2.10 | 0 ポートNo. 4000 | 1 |
| +                    |                     |               |   |
|                      |                     |               |   |

5 「接続ボタン」をクリックし、

通信中アイコンが表示されるか確認します。

| 📎 IoT Programmer v160β |                  |
|------------------------|------------------|
| ファイル オプション             |                  |
|                        |                  |
|                        | 電波のマークが表示されていれば、 |
|                        | 接続・通信に成功し、データの   |
| 機器タイプ SiO コントローラ名 Si   | やり取りがおこなわれています。  |
| +                      |                  |

6 追加した機能によっては、ONOFF 状態がオレンジ色で表示されます。

| 🤝 SiO01                    |                          |
|----------------------------|--------------------------|
| M 機器タイプ SiO コントローラ名 SiO01  | IPアドレス 192.1             |
| +<br>・ ・ ・ ・ ・ ・ の状態をランプ表示 | <ul><li>ランプ名 ⊗</li></ul> |

#### 【解説】

ここでは、TCP/IP 通信で設定する各項目について説明します。

1. IPアドレス

通信を行う際に、宛先として指定するものです。1~254 までの数値 4 つで表します。 PC 側とコントローラ側の設定が必要です。

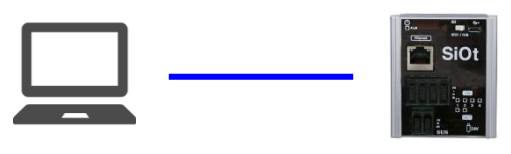

```
IP:192.168.1.100
```

<u>IP:192.168.1.2</u>

2. サブネットマスク

ネットワークの範囲を指定するためのものです。PC 側とコントローラ側の設定が必要です。 下記の例では、サブネットマスクが「0」の範囲が同じネットワークです。 そのため、192.168.1.100(PC)と 192.168.2.100(コントローラ)は同じネットワークではありません。

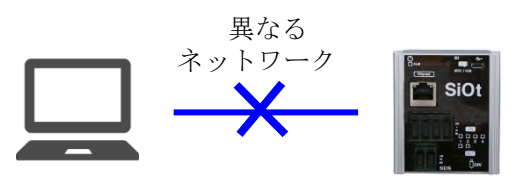

IP:192.168.1.100IP:192.168.2.100サブネット:255.255.255.0サブネット:255.255.255.0ネットワーク範囲:192.168.1.2~254ネットワーク範囲:192.168.2.2~254

3. デフォルトゲートウェイ

異なるネットワーク間で通信する際、「ネットワーク間の橋渡しの役割を果たす機器」のことです。 一般的には、ルータが使用されています。

ネットワークを跨いだ通信を行う場合、自分のネットワーク上にあるルータのアドレスを設定してお く必要があります。PC 側とコントローラ側の設定が必要です。

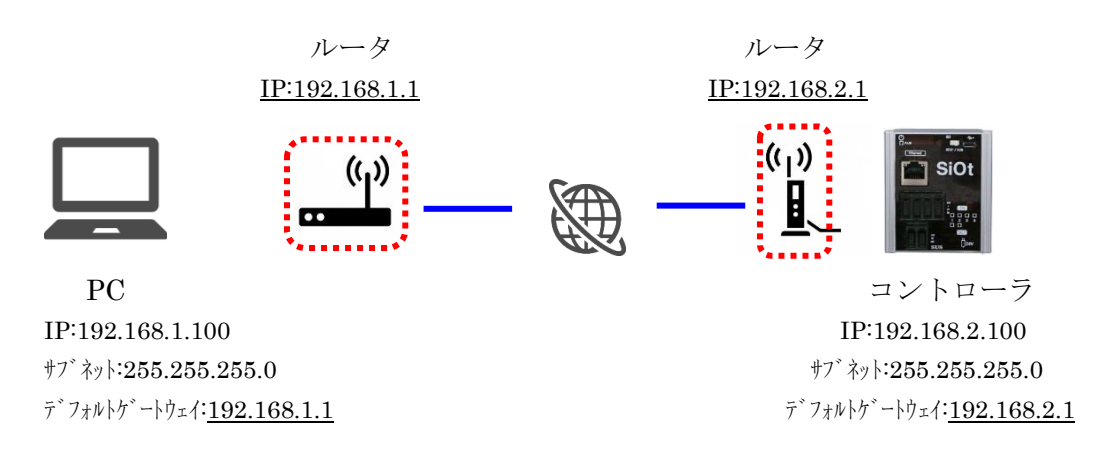

4. ポート No

データを送受信する際、機器のどのソフトウェアに通信するかを指定する番号です。 0~65535から指定します。

IP アドレスとポート Noは、データを送信するためにはセットで設定しておく必要があります。

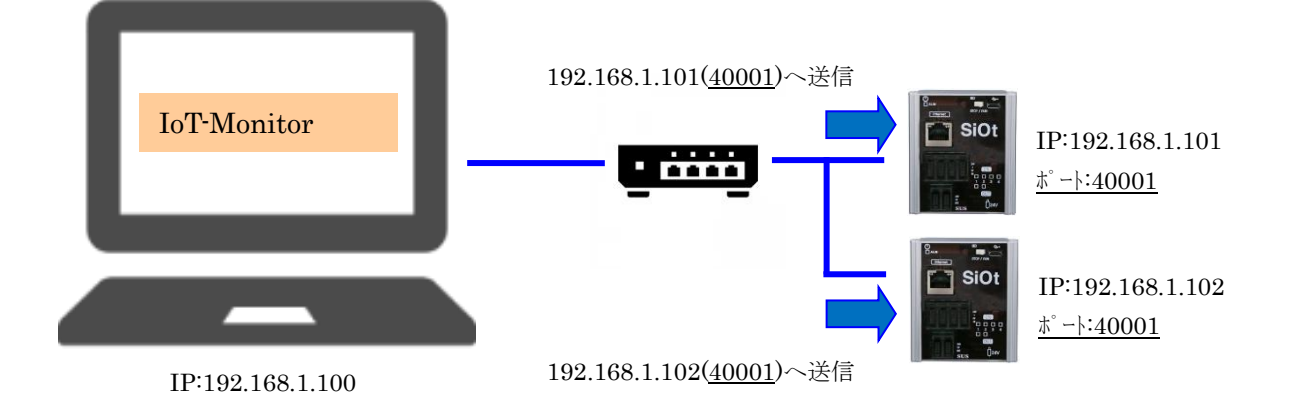

5. MAC アドレス

MAC アドレスは、そのコントローラを表す固有の番号です。 SiO/MiO コントローラの MAC アドレスは、コントローラに貼られているシールや、 SiO-Programmer で「読込」を行うことで確認することができます。 コントローラの出荷時に設定されており、変更することはできません。

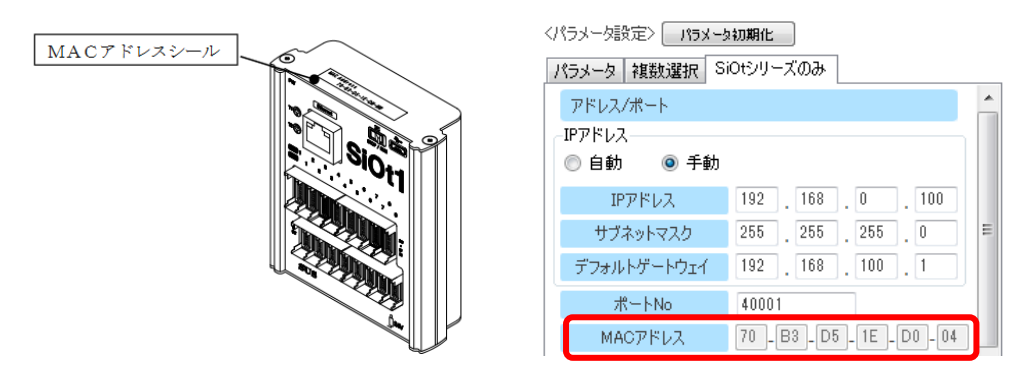

### 【コントローラと接続できない場合】

正常に接続されない場合は、以下をご確認ください。

| コントローラの IP アドレス | ■無線 LAN の場合:                                                                                                    |  |  |
|-----------------|----------------------------------------------------------------------------------------------------|--|--|
| が正しく設定されています    | SiO-Programmer で SiO/MiO コントローラの「読込」を行います。                                                                                                    |  |  |
| カッ?             | 「自動」に設定されているか、IPアドレスが反映されるかを確認し                                                                                                    |  |  |
|                 | てください。                                                                                                    |  |  |
|                 | ルータにより、接続してから IP アドレスが付与されるまで1~2分                                                                                                    |  |  |
|                 | かかる場合があります。                                                                                                    |  |  |
|                 | ■古城城住の担人                                                                                                    |  |  |
|                 |                                                                                                    |  |  |
|                 | 「手動」に設定されていろか確認」てください。パラメータけ                                                                                                    |  |  |
|                 | 「子勁」に取たされているが確認してくたさい。ハフメータは<br>【解説】を参考に「正」い値を設定してください。                                                                                                    |  |  |
|                 | 【解訳】を参考に、止しい値を設定してください。                                                                                                    |  |  |
| PCのIPアドレスが正しく   | ネットワークアダプタの設定(P.8)で、該当アダプタをダブルクリ                                                                                                    |  |  |
| 設定されていますか?      | ックします。「(アダプタ名)の <b>状態</b> 」が表示されたら「詳細」をクリ                                                                                                    |  |  |
|                 | ックし、「IPv4 アドレス」に表示されているアドレスを確認してく                                                                                                    |  |  |
|                 | ださい。                                                                                                    |  |  |
|                 | ad wi Coyel × ネットプーク接触の評価 ×<br>きき ネットプーク接触の評価 ×<br>キャープーが接触の評価 ×                                                                                                    |  |  |
|                 |                                                                                                    |  |  |
|                 | 330 excension 2 Auc 単語 (1) (1) (1) (1) (1) (1) (1) (1) (1) (1)                                                                                                    |  |  |
|                 | リーンの表現期間     ロッシュア用の目143538     リーンの表現期間     ロッシュア用の目143538     レッシュアルの目143538     レッシュアルの目143538     レッシュ |  |  |
|                 | 22 -         %2         Part Wid 51-7(-           Mid:         %2         Mid:         %2           Mid:         %2         %2         %2                                                                                                    |  |  |
|                 | Ø720742) Ø#907328 3842     PHO DS 3787-377-24     PHO DS 3787-377-24                                                                                                    |  |  |
|                 | WIG40                                                                                                    |  |  |
|                 | →「(アダプタ名)の <b>状態</b> 」が表示されず「(アダプタ名)の <b>プロパテ</b>                                                                                                    |  |  |
|                 | イ」が表示される場合:                                                                                                    |  |  |
|                 | PC がコントローラと正しく接続されていません。コントローラが接                                                                                                    |  |  |
|                 | 続されているか、電源が入っているかを確認してください。                                                                                                    |  |  |
|                 | 🔋 ローカル エリア接続 240プロパティ                                                                                                    |  |  |
|                 | ネットワーク共有                                                                                                    |  |  |
|                 | →wifi 選択画面が表示される場合:                                                                                                    |  |  |
|                 | ルータと PC が正しく接続されていません。PC の Wifi 設定で、                                                                                                    |  |  |
|                 | ルータと接続されているかを確認してください。                                                                                                    |  |  |
|                 | →「169.254.xxx.xxx」が表示されている場合:                                                                                                    |  |  |
|                 | PCのIPアドレス設定に失敗しています。                                                                                                    |  |  |
|                 | 自動構成 IPv4 アドレス 169.254.79.131<br>IPv4 サブネット マスク 255.255.0.0                                                                                                    |  |  |
|                 | ■無線の場合:                                                                                                    |  |  |
|                 | 「ルータ本体が正しく設定されていますか? (無線 LAN の場合)」                                                                                                    |  |  |
|                 | をご確認ください。(→p.44)                                                                                                    |  |  |
|                 | ■有線の場合:                                                                                                    |  |  |
|                 | 「1-B. ② PC の IP アドレス確認/設定」で、「次の IP アドレスを                                                                                                    |  |  |
|                 | 使う」が選択されているかご確認ください。                                                                                                    |  |  |

| ルータ本体が正しく設定        | ルータの取扱説明書にしたがって設定画面を開き、以下を確認し                                                                                                    |  |  |
|--------------------|----------------------------------------------------------------------------------------------------|--|--|
| されていますか?(無線        | てください。                                                                                                    |  |  |
| LAN の場合)           | ・特定の機器のみが通信できる設定になっていないか(アクセス                                                                                                    |  |  |
|                    | コントロールなど)                                                                                                    |  |  |
|                    | ・ルータに接続された機器同士が通信できない設定(プライバシ                                                                                                    |  |  |
|                    | ーセパレータ機能など)が有効になっていないか                                                                                                    |  |  |
|                    | ・上位に他のルータがない場合、ルータがアクセスポイントモー                                                                                                    |  |  |
|                    | ドになっていないか                                                                                                    |  |  |
| IoT-Monitor の接続先が正 | 直接指定の場合、コントローラの IP アドレスとポート No が正                                                                                                    |  |  |
| しく設定されています         | しく指定されているかご確認ください。コントローラ検索ボタン                                                                                                    |  |  |
| カッ?                | をクリックし、表示されるかご確認ください。                                                                                                    |  |  |
|                    | 2>10-982 • ##                                                                                                    |  |  |
|                    | SOI         SO         MO           12:26-14         SO         MO           27:14         SO         SO           27:14         SO         SO                                                                                                    |  |  |
|                    | 10:00.00 ZAD-+K 3000                                                                                                    |  |  |
|                    | SCOND-thepasee0775322<br>ROBATION INFORM                                                                                                    |  |  |
|                    |                                                                                                    |  |  |
|                    | CONTRACTOR CONTRACTOR CONTRA |  |  |
|                    | BR5222 WC7F13 [#224032#                                                                                                    |  |  |
|                    | 0X 9+2-05 325 9+2-05                                                                                                    |  |  |
|                    |                                                                                                    |  |  |
| 通信環境が不安定ではあ        | 「接続できるが通信が安定せず切断されてしまう」場合、接続機                                                                                                    |  |  |
| りませんか?             | 器が多いなどの理由でネットワークが混雑し、通信に時間がかか                                                                                                    |  |  |
|                    | っている可能性があります。                                                                                                    |  |  |
|                    | IoT-Monitor ではコントローラからの待ち時間を最大 3000ms(規                                                                                                    |  |  |
|                    | 定値)としているため、ネットワークに負荷がかかり、応答に                                                                                                    |  |  |
|                    | 3000ms以上を費やした場合は通信エラーと判断します。                                                                                                    |  |  |
|                    | 応答時間は IoT-Monitor で通信中、ウィンドウ右上の「更新時                                                                                                    |  |  |
|                    | 間」で確認することができます。                                                                                                    |  |  |
|                    |                                                                                                    |  |  |
|                    | 東新時間     東新時間     ● ms                                                                                                    |  |  |
|                    |                                                                                                    |  |  |
|                    | 70-53-05-42-28-01                                                                                                    |  |  |
|                    | SiOt                                                                                                    |  |  |
|                    | · 中「1 D LAN た ブルズの古拉译信」た名昭) ・ 社 · ズ                                                                                                    |  |  |
|                    | 一度 $I = B$ . LAN $\gamma = \gamma \nu$ Cの直接通信」を参照し、一対一 C<br>译信」を担合に知識する。 本のでの記入ばない。 古知道法で、 社 の                                                                                                    |  |  |
|                    | 迪信しに場合に解視するかこ確認くたさい。有線接続で一対一の<br>  通信を行る場合 遅くてま 10m~PU内に広気がたりませ                                                                                                    |  |  |
|                    | 一週后で11フ笏合、建くしも IUMS 以内に応合かめりより。<br>二倍に通信ができてよるでもわげ、位娃していたう、しローカぶ                                                                                                    |  |  |
|                    | 正常に通信かできるようでのれば、接続していた不少トワークが                                                                                                    |  |  |
| <u>この</u> (4)      | 小女だになっているころんられまり。                                                                                                    |  |  |
|                    | め」の原因が与えります。                                                                                                    |  |  |
|                    | ・コントローラの電源が入っていない                                                                                                    |  |  |
|                    | ・ルータの電源が入っていない                                                                                                    |  |  |
|                    | ・ケーブルが断線している                                                                                                    |  |  |

#### 改版履歴

| 版    | 年月日               | 内 容                             | 変更ページ |
|------|-------------------|---------------------------------|-------|
| 1.00 | <b>`</b> 22/08/02 | 第1版制定                           |       |
| 1.10 | <u>'24/04/30</u>  | Iot-Programmer→IoT-Monitorへ名称変更 | р. ?  |
|      |                   | 「A.無禄LAN Cの通信」 SiOt 合数2→1       | p.3   |